# Guide de maintenance Dell<sup>™</sup> Vostro<sup>™</sup> 1720

Intervention à l'intérieur de votre ordinateur Ajout et remplacement de pièces Caractéristiques Diagnostics Configuration du système

# Remarques, précautions et avertissements

🜠 REMARQUE : Une REMARQUE fournit des informations importantes qui vous aident à mieux utiliser votre ordinateur.

A PRÉCAUTION : Une PRÉCAUTION vous avertit d'un risque de dommage matériel ou de perte de données en cas de non-respect des instructions données.

AVERTISSEMENT : UN AVERTISSEMENT vous avertit d'un risque d'endommagement du matériel, de blessure corporelle ou de mort.

Si vous avez acheté un ordinateur Dell™ Série n, les références du présent document concernant les systèmes d'exploitation Microsoft<sup>®</sup> Windows<sup>®</sup> ne sont pas applicables.

# Les informations contenues dans ce document sont sujettes à modification sans préavis. $\circledast$ 2009 Dell Inc. Tous droits réservés.

Toute reproduction de ce document sous quelque forme que ce soit sans l'autorisation écrite de DELL Inc. est strictement interdite.

Marques commerciales mentionnées : Dell, le logo DELL, Vostro, TravelLite, Wi-Fi Catcher et ExpressCharge sont des marques de Dell Inc. ; Intel, Pentium, Celeron et Core sont des marques déposées de Intel Corporation ; Bluetooth est une marque déposée de Bluetooth SIG, Inc. et est utilisée par Dell sous licence ; TouchStrip est une marque de Zvetco Biometrics, LLC ; Blu-ray Disc est une marque de Blu-ray Disc Association ; Microsoft, Windows, Windows Vista et le logo du bouton de démarrage de Windows Vista sont des marques ou des marques déposées de Microsoft Corporation aux États-Unis et/ou dans d'autres pays.

Les autres marques et noms de produit pouvant être mentionnés dans ce document sont reconnus comme appartenant à leurs propriétaires respectifs. Dell Inc. rejette tout intérêt propriétaire dans l'utilisation des marques déposées et des noms de marque ne lui appartenant pas.

Mai 2009 Rév. A00

# Configuration du système

Guide de maintenance Dell™ Vostro™ 1720

- Accès au programme de configuration du système
- Menu <F12>

# Accès au programme de configuration du système

Appuyez sur <F2> pour accéder au programme de configuration du système et modifier les paramètres définissables par l'utilisateur. En cas de difficulté pour accéder au programme de configuration avec cette touche, redémarrez l'ordinateur et appuyez sur la touche <F2> lorsque le voyant du clavier clignote.

#### Menu <F12>

Appuyez sur <F12> lorsque le logo Dell apparaît pour lancer un menu de démarrage ponctuel avec une liste de périphériques d'amorçage valides pour le système. Les périphériques répertoriés dans le menu de démarrage dépendent des périphériques amorçables du système.

- Disque dur interne

- Losque du Interne Lecteur de CD/DVD/CD-RW
   Carte réseau intégrée
   Configuration du BIOS
   Diagnostics (lance le programme PSA d'évaluation préalable à l'amorçage)

Ce menu est utile lorsque vous essayez de démarrer à partir d'un périphérique spécifique ou de lancer les diagnostics du système. L'utilisation du menu de démarrage ne modifie en rien l'ordre de démarrage stocké dans le BIOS.

#### Diagnostics

Guide de maintenance Dell<sup>™</sup> Vostro<sup>™</sup> 1720

- Vovants d'état
- Codes d'erre voyants
- Codes du voyant du bouton d'alimentation

# Voyants d'état

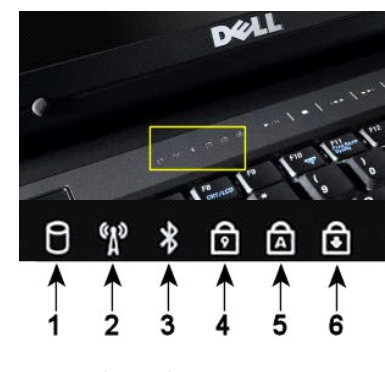

REMARQUE : Pour éviter de perdre des données, n'éteignez jamais votre ordinateur lorsque le voyant du **disque dur** clignote 2 : S'allume lorsque le réseau sans fil est activé  ${\bf 3}$  : S'allume lorsqu'une carte  ${\sf Bluetooth}^{{\it (I\!\!R)}}$  est activée. REMARQUE : La carte Bluetooth est une fonctionnalité optionnelle. Le voyant ne s'allume donc que lorsque vous avez commandé la carte avec votre ordinateur. Pour des informations supplémentaires, voir la documentation livrée avec votre carte. Pour désactiver la fonction Bluetooth, cliquez avec le bouton droit de la souris sur l'icône de la barre d'état système, puis sélectionnez Disable Bluetooth Radio (Désactiver radio Bluetooth). 4 : S'allume lorsque le pavé numérique est activé. 5 : S'allume lorsque la fonction Majuscules est activée. 6 : S'allume lorsque la fonction Arrêt défil est activée.

1 : S'allume lorsque l'ordinateur lit ou écrit des données sur l'unité de disque dur.

Voyants d'état situés au centre du cache de la charnière

Si l'ordinateur est connecté à une prise électrique, le end fl voyant fonctionne comme suit :

Bleu fixe : La batterie est en charge.
 Bleu clignotant : La batterie est presque complètement chargée.

Si l'ordinateur fonctionne sur batterie, le 🗹 voyant fonctionne comme suit :

- Éteint : La batterie est suffisamment chargée ou l'ordinateur est éteint. Orange clignotant : Le niveau de charge de la batterie est faible. Orange fixe : Le niveau de charge de la batterie est tès faible.

# Codes d'erreur des voyants

Si votre ordinateur ne parvient pas à effectuer un autotest de démarrage, plusieurs vérifications sont à effectuer :

- Vérifiez que le voyant d'alimentation est allumé.
- 2.
- S'il ne l'est pas, vérifiez que l'ordinateur est relié à une source d'alimentation. Retirez la <u>batterie</u> S'il ne l'est pas, vérifiez que l'ordinateur est relié à une source d'alimentation. Retirez la <u>batterie</u> Si l'ordinateur est sous tension, mais ne parvient pas à effectuer un autotest de démarrage, regardez si les voyants du clavier clignotent pour indiquer que l'autotest de démarrage s'est correctement déroulé, mais que l'affichage vidéo ne fonctionne pas, ou s'ils s'allument dans une séquence signalant 3. un problème lié au système.

Le tableau suivant répertorie les codes de voyant pouvant s'afficher en l'absence d'un autotest de démarrage.

| Apparence                    | Description                     | Étape suivante                                                                                                    |
|------------------------------|---------------------------------|----------------------------------------------------------------------------------------------------|
| ALLUMÉ-CLIGNOTANT-CLIGNOTANT | Aucun module SODIMM<br>installé | <ol> <li>Installez des modules de mémoire compatibles.</li> <li>Si la mémoire est déjà présente, réinstallez le ou les modules<br/>de mémoire, un par un dans chaque emplacement.</li> <li>Essayez la mémoire d'un autre ordinateur qui fonctionne<br/>correctement ou remplacez la mémoire.</li> <li>Remplacez la carte système.</li> </ol> |
| CLIGNOTANT-ALLUMÉ-ALLUMÉ     | Erreur de la carte système      | <ol> <li>Réinstallez le processeur.</li> <li>Remplacez la carte système.</li> <li>Remplacez le processeur.</li> </ol>                                                                                                    |
| CLIGNOTANT-ALLUMÉ-CLIGNOTANT | Erreur du panneau LCD           | <ol> <li>Remplacez le câble LCD.</li> <li>Remplacez le panneau LCD.</li> <li>Remplacez la carte vidéo/système.</li> </ol>                                                                                                    |
| ÉTEINT-CLIGNOTANT-ÉTEINT     |                                 | 1. Installez des modules de mémoire compatibles.                                                                                                    |

| 6 A £                            | Erreur de compatibilité de la<br>mémoire                        | <ol> <li>Si deux modules sont installés, retirez-en un et faites un test.<br/>Essayez l'autre module dans le même emplacement et faites<br/>un test. Testez l'autre emplacement avec les deux modules.</li> <li>Remplacez la mémoire.</li> <li>Remplacez la carte système.</li> </ol>                                  |
|----------------------------------|-----------------------------------------------------------------|----------------------------------------------------------------------------------------------------|
| ALLUMÉ-CLIGNOTANT-ALLUMÉ         | Une mémoire est détectée,<br>mais elle comporte des<br>erreurs. | <ol> <li>Réinstallez la mémoire.</li> <li>Si deux modules sont installés, retirez-en un et faites un test.<br/>Essayez l'autre module dans le même emplacement et faites<br/>un test. Testez l'autre emplacement avec les deux modules.</li> <li>Remplacez la mémoire.</li> <li>Remplacez la carte système.</li> </ol> |
| ÉTEINT-CLIGNOTANT-CLIGNOTANT     | Erreur du modem                                                 | <ol> <li>Réinstallez le modem.</li> <li>Remplacez le modem.</li> <li>Remplacez la carte système.</li> </ol>                                                                                                    |
| CLIGNOTANT-CLIGNOTANT-CLIGNOTANT | Erreur de la carte système                                      | 1. Remplacez la carte système.                                                                                                    |
| CLIGNOTANT-CLIGNOTANT-ÉTEINT     | Erreur de la ROM optionnelle                                    | <ol> <li>Réinstallez le périphérique.</li> <li>Remplacez le périphérique.</li> <li>Remplacez la carte système.</li> </ol>                                                                                                    |
|                                  | Erreur du périphérique de<br>stockage                           | <ol> <li>Réinstallez le disque dur et le lecteur optique.</li> <li>Testez l'ordinateur simplement avec un disque dur et un<br/>lecteur optique.</li> <li>Remplacez le périphérique à l'origine de la défaillance.</li> <li>Remplacez la carte système.</li> </ol>                                                      |
| CLIGNOTANT-CLIGNOTANT-ALLUMÉ     | Erreur de la carte vidéo                                        | 1. Remplacez la carte système.                                                                                                    |

# Codes du voyant du bouton d'alimentation

Le voyant d'alimentation situé sur le bouton d'alimentation à l'avant de l'ordinateur s'allume et clignote ou reste fixe pour indiquer cinq états différents :

- Éteint : Le système est éteint (état S5 ou désactivation mécanique [pas d'alimentation]).
   Orange fixe : Panne du système, mais l'alimentation fonctionne (état S0).
   Orange clignotant : Condition d'erreur de panne du système, y compris une panne d'alimentation (seul +5VSB fonctionne), une panne du régulateur de tension ou une UC manquante ou défectueuse.
   Vert clignotant : le système est en mode d'économie d'énergie (état S1, S3 ou S4). (La vitesse de clignotement est de 1 Hz.) Pas de panne ni de condition d'erreur
- condition d'erreur. 1 Vert fixe : Le système fonctionne et est en état S0 (ON).

# Ajout et remplacement de pièces

Guide de maintenance Dell<sup>™</sup> Vostro<sup>™</sup> 1720

- Batterie
- Panneau d'accès
- Disque dur
- Mémoire
- Dissipateur de chaleur et processeur.
- Cache de la charnière
- Repose-mains
- Carte système
- <u>Cadre de l'écran</u>
- Caméra
- Charnières de l'ensemble écran
- Support du bouton d'alimentation et support du bouton multimédia

- Pile bouton
- Lecteur optique
- Carte de réseau local sans fil
- Ventilateur
- Carte interne Bluetooth<sup>®</sup>
- Clavier
- Carte USB/IEEE 1394
- Ensemble écran
- Convertisseur d'écran
- Panneau d'affichage LCD
- Haut-parleurs

# Caractéristiques

Guide de maintenance Dell<sup>™</sup> Vostro<sup>™</sup> 1720

- Processeur
- Informations sur le système
- ExpressCard™
- 8 en 1 Lecteur de carte mémoire
- Mémoire
- Ports et connecteurs
- Communications
- Vidéo
- Audio

- Écran Clavier Pavé tactile Lecteur d'empreintes digitales • <u>Caméra</u>
- Pile
- Adaptateur secteur
- Caractéristiques physiques
- Environnement de fonctionnement

🜠 REMARQUE : Les produits peuvent varier d'une région à l'autre. Pour plus d'informations concernant la configuration de votre ordinateur, cliquez sur Démarrage 🚳 (ou Démarrer sous Windows XP)—Aide et support, puis sélectionnez l'option pour afficher les informations concernant votre ordinateur.

| Processeur                                                                         |                                                                                                    |
|------------------------------------------------------------------------------------|----------------------------------------------------------------------------------------------------|
| Type de processeur                                                                 | Intel <sup>®</sup> Core™2 Duo (2,0 - 2,66 GHz)<br>Intel Celeron <sup>®</sup> (2,0 - 2,66 GHz)<br>Intel Celeron Dual Core (1,66 - 1,86 GHz)                                              |
| Cache L1                                                                           | 32 Ko pour les instructions, 32 Ko de cache de données par cœur                                                                                                    |
| Cache L2                                                                           | 3 ou 6 Mo partagés                                                                                                    |
| Fréquence du bus externe                                                           | 1067 MHz                                                                                                    |
| Informations sur le système                                                        |                                                                                                    |
| Puce du système                                                                    | Jeu de puces Intel GM45 ou Intel PM45                                                                                                    |
| Largeur du bus de données                                                          | 64 bits                                                                                                    |
| Largeur du bus de la mémoire DRAM                                                  | Bus 64 bits double canal                                                                                                    |
| Largeur du bus d'adresses du processeur                                            | 36 bits                                                                                                    |
| Flash EPROM                                                                        | 1 Mo                                                                                                    |
| Bus PCI (carte graphique séparée uniquement)                                       | PCI Express x16                                                                                                    |
| EvnrescΩard™                                                                       |                                                                                                    |
| <b>REMARQUE :</b> Le logement ExpressCard est conçu compatible avec les cartes PC. | exclusivement pour les cartes ExpressCard. Il n'est PAS                                                                                                    |
| Contrôleur ExpressCard                                                             | intégré                                                                                                    |
| Connecteur ExpressCard                                                             | Logement ExpressCard 54 mm (prend en charge tant les interfaces USB que les interfaces PCIe)                                                                                            |
| Cartes prises en charge                                                            | Cartes ExpressCard 34 mm et 54 mm                                                                                                    |
|                                                                                    |                                                                                                    |
| 8 en 1 Lecteur de carte memoire                                                    | 021/1 07000                                                                                                    |
|                                                                                    |                                                                                                    |
| Cartes prises en charge                                                            | SecureDigital (SD), SDIO, MultiMediaCard (MMC),<br>Memory Stick, Memory Stick Pro, xD-Picture Card, Hi<br>Speed-SD et Hi Density-SD                                                     |
| Mémoire                                                                            |                                                                                                    |
| Connecteur de barrette de mémoire                                                  | Deux supports de barrette de mémoire DIMM                                                                                                    |
| Capacité des barrettes de mémoire                                                  | 1 Go (une barrette DIMM)<br>2 Go (une ou deux barrettes DIMM)<br>4 Go (deux barrettes DIMM)<br>8 Go (deux barrettes DIMM, nécessite le système<br>d'exploitation Windows Vista 64 bits) |
| Type de mémoire                                                                    | DDR2 800 MHz (si prise en charge par le jeu de puces et/ou le processeur) ; mémoire non ECC uniquement                                                                                  |
| Mémoire minimale                                                                   | 1 Go                                                                                                    |
| Mémoire maximale                                                                   | 8 Go (nécessite le système d'exploitation Windows Vista 64 bits)                                                                                                    |
| Ports at connectours                                                               |                                                                                                    |
| Audio                                                                              | Prise microphone et prise casque/baut- <b>parleurs stáráo</b>                                                                                                    |
| 1000                                                                               | The merophone er phae casque/flaut-parleurs stereo                                                                                                    |

| IEEE 1394                                                         | Un connecteur à 4 broches                                                                                                    |
|-------------------------------------------------------------------|----------------------------------------------------------------------------------------------------|
| Chargeur                                                          | Réplicateur de port USB en option uniquement<br>Un emplacement dédié de mini-carte demi-hauteur pour<br>réseau local sans fil                   |
| Prise en charge de mini-carte (logements<br>d'extension internes) | Un emplacement dédié de mini-carte demi-hauteur pour<br>réseau local sans fil<br>Une carte fille USB Bluetooth <sup>®</sup> (Dell Wireless 355) |
| Carte réseau                                                      | Connecteur RJ45                                                                                                    |
| USB, USB PowerShare et eSATA                                      | Six connecteurs conformes à la norme USB 2.0                                                                                                    |
| Vidéo                                                             | Connecteur VGA à 15 broches                                                                                                    |
|                                                                   |                                                                                                    |
| Communications                                                    |                                                                                                    |
| Modem                                                             | Prise en charge d'un modem USB externe (en option)<br>uniquement                                                                                |
| Carte réseau                                                      | LAN Ethernet 10/100/1000 sur la carte système                                                                                                   |
| Sans fil                                                          | Mini-carte de réseau local sans fil PCI-e, carte<br>Bluetooth V2.0                                                                              |
| Haut débit mobile                                                 | Aucun                                                                                                    |
| GPS                                                               | Aucun                                                                                                    |
| Vidéo                                                             |                                                                                                    |
| Type de vidéo                                                     | Intégré sur la carte système, avec accélération matérielle<br>Séparé                                                                            |
| Contrôleur vidéo                                                  | Vidéo intégrée : Intel Extreme<br>Vidéo séparée : NVIDIA GeForce 9400M GS (NB9M-GS),<br>128 bits                                                |
| Bus de données                                                    | Vidéo intégrée ou vidéo PCI-Express x16                                                                                                    |
| Mémoire vidéo                                                     | Vidéo intégrée : Jusqu'à 256 Mo de mémoire partagée<br>Vidéo séparée : Mémoire dédiée de 512 Mo                                                 |
| Sortie vidéo                                                      | Connecteur vidéo et DisplayPort multimode                                                                                                    |
| Interface LCD                                                     | LVDS                                                                                                    |
|                                                                   |                                                                                                    |
| Audio                                                             |                                                                                                    |
|                                                                   | Audio naute definition (HDA)                                                                                                    |
| Controleur audio                                                  |                                                                                                    |
|                                                                   | analogique)                                                                                                    |
| Interne                                                           | Audio haute définition interne                                                                                                    |
| Evterne                                                           | Prise microphone, prise casque/haut-parleurs stéréo                                                                                             |
| Haut-parleur                                                      | Un haut-parleur 2 W. 4 ohm                                                                                                    |
| Amplificateur intégré pour haut-parleur                           | 2 W, stéréo                                                                                                    |
| Contrôles du volume                                               | Boutons de menus de programme et de commandes<br>multimédia                                                                                     |
| Écran                                                             |                                                                                                    |
| Type (matrice active TET)                                         | WXGA+/WUXGA 17 po                                                                                                    |
| Dimensions :                                                      |                                                                                                    |
| Hauteur                                                           | 245,00 mm (9,64 po)                                                                                                    |
| Largeur                                                           | 383,00 mm (15,00 po)                                                                                                    |
| Diagonale                                                         | 431,70 mm (17,00 po)                                                                                                    |
| Résolutions maximales :                                           |                                                                                                    |
| WXGA+ w/antireflets                                               | 1440 x 900 avec couleur 18 bits (262 K)                                                                                                    |
| WUXGA avec TrueLife                                               | 1920 x 1200 avec couleur 18 bits (262 K)                                                                                                    |
| Fréquence d'actualisation                                         | 60 Hz                                                                                                    |
| Angle de fonctionnement                                           | 0° (fermé) à 160°                                                                                                    |
| Angles de visualisation :                                         |                                                                                                    |
| Horizontal                                                        | WXGA+ : 55/55°                                                                                                    |
| Vertical                                                          | WXGA+: 45/45°                                                                                                    |
| Taille du pixel                                                   | WXGA 0,258 mm (0,010 po)<br>WUXGA avec TrueLife 0,23 (0,009 po)                                                                                 |
| Boutons de commande                                               | Possibilité de réglage de la luminosité à l'aide de<br>raccourcis clavier                                                                       |
| Clavier                                                           |                                                                                                    |
| Nombre de touches                                                 | 105 (États-Unis et Canada) ; 106 (Europe) ; 109 (Japon)                                                                                         |
| Clavier<br>Nombre de touches                                      | 105 (États-Unis et Canada) ; 106 (Europe) ; 109                                                                                                 |

| Disposition                                                                                                    | QWERTY/AZERTY/Kanji                                                                                                    |
|----------------------------------------------------------------------------------------------------|----------------------------------------------------------------------------------------------------|
| Taille :                                                                                                    |                                                                                                    |
| Standard                                                                                                    | Pleine taille                                                                                                    |
| Maximale                                                                                                    | 359,40 mm x 118,90 mm x 5,20 mm (14,15 x 4,681 x 0,205 po)                                                                                                    |
| Pavé tactile                                                                                                    |                                                                                                    |
| Résolution de position X/Y (mode de table                                                                                                    |                                                                                                    |
| graphique)                                                                                                    | 240 cpi                                                                                                    |
| Taille :                                                                                                    |                                                                                                    |
| Largeur                                                                                                    | 73,70 mm (2,90 po <b>)</b>                                                                                                    |
| Hauteur                                                                                                    | 43,10 mm (1,69 po <b>)</b>                                                                                                    |
|                                                                                                    |                                                                                                    |
|                                                                                                    |                                                                                                    |
| туре                                                                                                    | technologie de détection capacitive active des pixels<br>CMOS                                                                                                    |
| Caméra (en option)                                                                                                    |                                                                                                    |
| Résolution photo                                                                                                    | 1,3 mégapixels                                                                                                    |
|                                                                                                    |                                                                                                    |
| Pile                                                                                                    |                                                                                                    |
| Type :                                                                                                    |                                                                                                    |
| Batterie au lithium-ion a 6 cellules                                                                                                    | 56 Wh                                                                                                    |
| Batterie au lithium-ion a 8 cellules                                                                                                    | 74 Wh                                                                                                    |
| Dimensions :                                                                                                    |                                                                                                    |
| Profondeur                                                                                                    | 40.07                                                                                                    |
| Batterie lithium-ion a 6 et 8 cellules                                                                                                    | 49,97 mm (1,97 po)                                                                                                    |
| Hauteur                                                                                                    | 20.20                                                                                                    |
| Batterie lithium-ion a 6 et 8 cellules                                                                                                    | 20,20 mm (0,79 po)                                                                                                    |
| Largeur                                                                                                    |                                                                                                    |
| Batterie lithium-ion a 6 et 8 cellules                                                                                                    | 2/1,00 mm (10,67 po)                                                                                                    |
|                                                                                                    | 220.70 -                                                                                                    |
| Batterie au lithium ion à 6 cellules                                                                                                    | 420.00 -                                                                                                    |
|                                                                                                    | 429,80 g                                                                                                    |
| Pattoria au lithium ian à 6 collulas                                                                                                    | 11.1.V                                                                                                    |
| Batterie au lithium ion à 8 cellules                                                                                                    | 14.9.1/                                                                                                    |
| Durée de fonctionnement (approximative)                                                                                                    | 4 à 5 heures (6 cellules)<br>6 heures ou plus (8 cellules)                                                                                                    |
|                                                                                                    | <b>REMARQUE</b> : Variable selon les conditions de<br>fonctionnement et peut être considérablement plus<br>courte en cas d'utilisation intensive                                                                                                    |
| Durée de vie (approximative)                                                                                                    | REMARQUE:         Variable selon les conditions de<br>fonctionnement et peut être considérablement plus<br>courte en cas d'utilisation intensive           1 an                                                                                                    |
| Durée de vie (approximative)<br>Plage de températures :                                                                                                    | REMARQUE : Variable selon les conditions de<br>fonctionnement et peut être considérablement plus<br>courte en cas d'utilisation intensive         1 an                                                                                                    |
| Durée de vie (approximative)<br>Plage de températures :<br>En fonctionnement                                                                                                    | REMARQUE : Variable selon les conditions de fonctionnement et peut être considérablement plus courte en cas d'utilisation intensive         1 an         0 à 40 °C (32 à 104 °F)                                                                                                    |
| Durée de vie (approximative)<br>Plage de températures :<br>En fonctionnement<br>Stockage                                                                                                    | REMARQUE : Variable selon les conditions de fonctionnement et peut être considérablement plus courte en cas d'utilisation intensive         1 an         0 à 40 °C (32 à 104 °F)         -10° à 65° C (-14° à 149° F)                                                                                                    |
| Durée de vie (approximative)<br>Plage de températures :<br>En fonctionnement<br>Stockage<br>Pile bouton                                                                                                    | REMARQUE : Variable selon les conditions de fonctionnement et peut être considérablement plus courte en cas d'utilisation intensive         1 an         0 à 40 °C (32 à 104 °F)         -10° à 65° C (-14° à 149° F)         CR2032                                                                                                    |
| Durée de vie (approximative)<br>Plage de températures :<br>En fonctionnement<br>Stockage<br>Pile bouton                                                                                                    | REMARQUE : Variable selon les conditions de fonctionnement et peut être considérablement plus courte en cas d'utilisation intensive         1 an         0 à 40 °C (32 à 104 °F)         -10° à 65° C (-14° à 149° F)         CR2032                                                                                                    |
| Durée de vie (approximative) Plage de températures : En fonctionnement Stockage Pile bouton Adaptateur secteur Températures                                                                                                    | REMARQUE : Variable selon les conditions de fonctionnement et peut être considérablement plus courte en cas d'utilisation intensive         1 an         0 à 40 °C (32 à 104 °F)         -10° à 65° C (-14° à 149° F)         CR2032                                                                                                    |
| Durée de vie (approximative) Plage de températures : En fonctionnement Stockage Pile bouton Adaptateur secteur Tension d'entrée Constrtict (ou jour la construct)                                                                                                    | REMARQUE : Variable selon les conditions de fonctionnement et peut être considérablement plus courte en cas d'utilisation intensive         1 an         0 à 40 °C (32 à 104 °F)         -10° à 65° C (-14° à 149° F)         CR2032                                                                                                    |
| Durée de vie (approximative) Plage de températures : En fonctionnement Stockage Plle bouton Adaptateur secteur Tension d'entrée Courant d'entrée (maximal)                                                                                                    | REMARQUE : Variable selon les conditions de fonctionnement et peut être considérablement plus courte en cas d'utilisation intensive         1 an         0 à 40 °C (32 à 104 °F)         -10° à 65° C (-14° à 149° F)         CR2032         100-240 VAC (90 W)         1,5 A (90 W)                                                                                                    |
| Durée de vie (approximative) Plage de températures : En fonctionnement Stockage Pile bouton Adaptateur secteur Tension d'entrée Courant d'entrée (maximal) Fréquence d'entrée                                                                                                    | REMARQUE : Variable selon les conditions de fonctionnement et peut être considérablement plus courte en cas d'utilisation intensive         1 an         0 à 40 °C (32 à 104 °F)         -10° à 65° C (-14° à 149° F)         CR2032         100-240 VAC (90 W)         1,5 A (90 W)         50-60 Hz (90 W)                                                                                                    |
| Durée de vie (approximative) Plage de températures : En fonctionnement Stockage Pile bouton Adaptateur secteur Tension d'entrée Courant d'entrée (maximal) Fréquence d'entrée Plage de températures : De foiction                                                                                            | REMARQUE : Variable selon les conditions de fonctionnement et peut être considérablement plus courte en cas d'utilisation intensive         1 an         0 à 40 °C (32 à 104 °F)         -10° à 65° C (-14° à 149° F)         CR2032         100-240 VAC (90 W)         1,5 A (90 W)         50-60 Hz (90 W)                                                                                                    |
| Durée de vie (approximative) Plage de températures : En fonctionnement Stockage Pile bouton Adaptateur secteur Tension d'entrée Courant d'entrée (maximal) Fréquence d'entrée Plage de températures : En fonctionnement Ctaciona                                                                             | REMARQUE : Variable selon les conditions de fonctionnement et peut être considérablement plus courte en cas d'utilisation intensive         1 an         0 à 40 °C (32 à 104 °F)         -10° à 65° C (-14° à 149° F)         CR2032         100-240 VAC (90 W)         1,5 A (90 W)         50-60 Hz (90 W)         0° à 35 °C (32 à 95 °F)         40° à 65° C (400 à 140 °C)                                                                                                    |
| Durée de vie (approximative) Plage de températures : En fonctionnement Stockage Pile bouton Adaptateur secteur Tension d'entrée Courant d'entrée (maximal) Fréquence d'entrée Plage de températures : En fonctionnement Stockage                                                                             | REMARQUE : Variable selon les conditions de fonctionnement et peut être considérablement plus courte en cas d'utilisation intensive         1 an         0 à 40 °C (32 à 104 °F)         -10° à 65° C (-14° à 149° F)         CR2032         100-240 VAC (90 W)         1,5 A (90 W)         50-60 Hz (90 W)         0° à 35 °C (32 à 95 °F)         -40° à 65° C (-40° à 149 °F)         100 - 5 VAC                                                                                                    |
| Durée de vie (approximative) Plage de températures : En fonctionnement Stockage Pile bouton Adaptateur secteur Tension d'entrée Courant d'entrée (maximal) Fréquence d'entrée Plage de températures : En fonctionnement Stockage Tension de sortie Courant de sortie                                         | REMARQUE : Variable selon les conditions de fonctionnement et peut être considérablement plus courte en cas d'utilisation intensive         1 an         0 à 40 °C (32 à 104 °F)         -10° à 65° C (-14° à 149° F)         CR2032         100-240 VAC (90 W)         1,5 A (90 W)         50-60 Hz (90 W)         0° à 35 °C (32 à 95 °F)         -40° à 65° C (-40° à 149 °F)         19,5 VCC         For C         CA                                                                                                    |
| Durée de vie (approximative) Plage de températures : En fonctionnement Stockage Pile bouton Adaptateur secteur Tension d'entrée Courant d'entrée (maximal) Fréquence d'entrée Plage de températures : En fonctionnement Stockage Tension de sortie Courant de sortie Dimensions :                            | REMARQUE : Variable selon les conditions de fonctionnement et peut être considérablement plus courte en cas d'utilisation intensive         1 an         0 à 40 °C (32 à 104 °F)         -10° à 65° C (-14° à 149° F)         CR2032         100-240 VAC (90 W)         1,5 A (90 W)         50-60 Hz (90 W)         0° à 35 °C (32 à 95 °F)         -40° à 65° C (-40° à 149 °F)         19,5 VCC         5,62 A (maximum à impulsion de 4 secondes) ; 4,62 A (continu)                                                                                                    |
| Durée de vie (approximative) Plage de températures : En fonctionnement Stockage Pile bouton Adaptateur secteur Tension d'entrée Courant d'entrée (maximal) Fréquence d'entrée Plage de températures : En fonctionnement Stockage Tension de sortie Courant de sortie Dimensions : Hauteur                    | REMARQUE : Variable selon les conditions de fonctionnement et peut être considérablement plus courte en cas d'utilisation intensive         1 an         0 à 40 °C (32 à 104 °F)         -10° à 65° C (-14° à 149° F)         CR2032         100-240 VAC (90 W)         1,5 A (90 W)         50-60 Hz (90 W)         0° à 35 °C (32 à 95 °F)         -40° à 65° C (-40° à 149 °F)         19,5 VCC         5,62 A (maximum à impulsion de 4 secondes) ; 4,62 A (continu)                                                                                                    |
| Durée de vie (approximative) Plage de températures : En fonctionnement Stockage Pile bouton Adaptateur secteur Tension d'entrée Courant d'entrée (maximal) Fréquence d'entrée Plage de températures : En fonctionnement Stockage Tension de sortie Dimensions : Hauteur Largeur                              | REMARQUE : Variable selon les conditions de fonctionnement et peut être considérablement plus courte en cas d'utilisation intensive         1 an         0 à 40 °C (32 à 104 °F)         -10° à 65° C (-14° à 149° F)         CR2032         100-240 VAC (90 W)         1,5 A (90 W)         50-60 Hz (90 W)         0° à 35 °C (32 à 95 °F)         -40° à 65° C (-40° à 149 °F)         19,5 VCC         5,62 A (maximum à impulsion de 4 secondes) ; 4,62 A (continu)         15,00 mm (0,60 po)         66 00 mm (2.60 pc)                                                               |
| Durée de vie (approximative) Plage de températures : En fonctionnement Stockage Pile bouton Adaptateur secteur Tension d'entrée Courant d'entrée (maximal) Fréquence d'entrée Plage de températures : En fonctionnement Stockage Tension de sortle Courant de sortle Dimensions : Hauteur Largeur Profondeur | REMARQUE : Variable selon les conditions de<br>fonctionnement et peut être considérablement plus<br>courte en cas d'utilisation intensive           1 an           0 à 40 °C (32 à 104 °F)           -10° à 65° C (-14° à 149° F)           CR2032           100-240 VAC (90 W)           1,5 A (90 W)           50-60 Hz (90 W)           0° à 35 °C (32 à 95 °F)           -40° à 65° C (-40° à 149 °F)           19,5 VCC           5,62 A (maximum à impulsion de 4 secondes) ; 4,62 A (continu)           15,00 mm (0,60 po)           66,00 mm (2,60 po)           127.00 mm (5.00 pc) |

| Adaptateur secteur PA-10 série D 90 W :             |                                                                     |  |
|-----------------------------------------------------|---------------------------------------------------------------------|--|
| Tension de sortie                                   | 19,5 VCC                                                            |  |
| Courant de sortie                                   | 4,62 A                                                              |  |
| Hauteur                                             | 33,80 mm (1,34 po)                                                  |  |
| Largeur                                             | 60,90 mm (2,39 po)                                                  |  |
| Profondeur                                          | 153,40 mm (6,04 po)                                                 |  |
| Poids (avec les câbles)                             | 0,46 kg (1,01 lb)                                                   |  |
| Adaptateur secteur PA-3E 90 série E :               |                                                                     |  |
| Tension de sortie                                   | 19,5 VCC                                                            |  |
| Courant de sortie                                   | 4,62 A                                                              |  |
| Hauteur                                             | 15,00 mm (0,60 po)                                                  |  |
| Largeur                                             | 70,00 mm (2,80 po)                                                  |  |
| Profondeur                                          | 147,00 mm (5,80 po)                                                 |  |
| Poids                                               | 0,345 kg (0,76 lb)                                                  |  |
|                                                     |                                                                     |  |
| Caractéristiques physiques                          |                                                                     |  |
| Hauteur                                             | Avant : 29,00 mm (1,14 po)<br>Arrière : 40,50 mm (1,59 po)          |  |
| Largeur                                             | 393,00 mm (15,47 po)                                                |  |
| Profondeur                                          | 286,08 mm (11,26 po)                                                |  |
| Poids (avec une batterie à 6 cellules)              | 3,09 kg (6,85 lb)                                                   |  |
| Poids (avec une batterie à 8 cellules)              | 3,18 kg (7.05 lb)                                                   |  |
| Environnement de fonctionnement                     |                                                                     |  |
| Plage de températures :                             |                                                                     |  |
| En fonctionnement                                   | De 0° à 35 °C (de 32 à 95 °F)                                       |  |
| Stockage                                            | $D_{e} = 40^{\circ} = 55^{\circ} C (de 40^{\circ} = 140^{\circ} E)$ |  |
|                                                     |                                                                     |  |
| En fonctionnement                                   | De 10 à 90 % (caps condensation)                                    |  |
| Stockage                                            | 5% à $95%$ (sans condensation)                                      |  |
| Vibration maximale (avec un spectre de vibration al | léatoire simulant l'environnement utilisateur) :                    |  |
| En fonctionnement                                   |                                                                     |  |
| Stockage                                            | 1 30 GRMS                                                           |  |
| Résistance maximale aux chocs (mesurée avec la t    | ête de l'unité de disque dur en position de repos et une            |  |
| En fonctionnoment                                   | 142 C                                                               |  |
| Stockage                                            | 163.6                                                               |  |
| Altitude (maximale) :                               | 100.0                                                               |  |
| En fonctionnement                                   | $D_{e}$ 15.2 à 3.048 m (de 50 à 10.000 pieds)                       |  |
| Stockage                                            | De -15, 2 = 3, 048 m (de 50 = 10, 000 pieds)                        |  |
| Niveau de contaminante atmosphériques               |                                                                     |  |
| · ····································              | C2 ou infériour conformément à la définition de                     |  |

# Panneau d'accès

Guide de maintenance Dell<sup>™</sup> Vostro<sup>™</sup> 1720

AVERTISSEMENT : Avant toute intervention à l'intérieur de votre ordinateur, consultez les consignes de sécurité livrées avec celui-ci. Pour plus d'informations sur les meilleures pratiques en matière de sécurité, consultez la page dédiée à la conformité et aux réglementations à l'adresse suivante : www.dell.com/regulatory\_compliance.

# Retrait du panneau d'accès

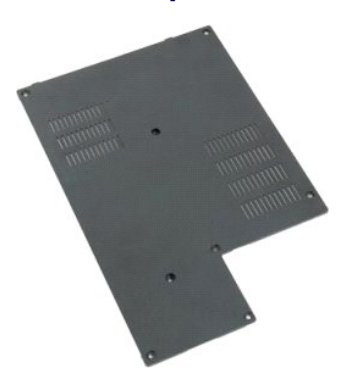

Suivez les étapes décrites dans la section <u>Avant intervention à l'intérieur de votre ordinateur</u>.
 Retirez la <u>batterie</u> de l'ordinateur.

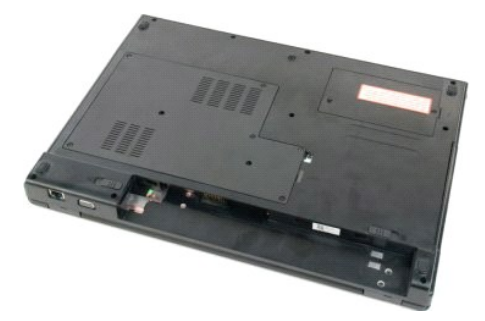

3. Retirez les huit vis du panneau d'accès.

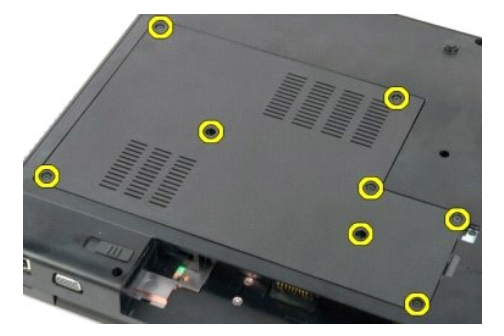

4. Soulevez le panneau d'accès par le bord le plus proche du centre de l'ordinateur.

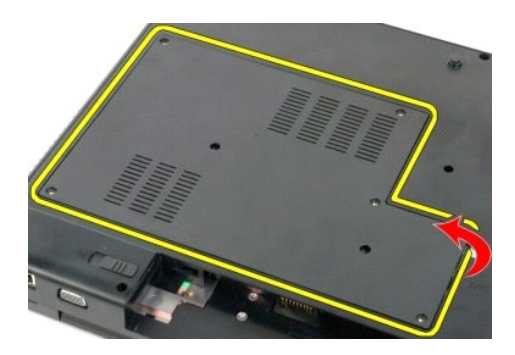

5. Retirez le panneau d'accès.

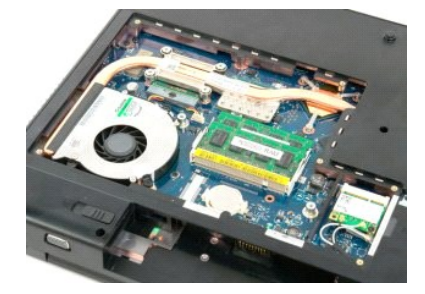

# **Batterie**

Guide de maintenance Dell<sup>™</sup> Vostro<sup>™</sup> 1720

AVERTISSEMENT : Avant toute intervention à l'intérieur de votre ordinateur, consultez les consignes de sécurité livrées avec celui-ci. Pour plus d'informations sur les meilleures pratiques en matière de sécurité, consultez la page dédiée à la conformité et aux réglementations à l'adresse suivante : www.dell.com/regulatory\_compliance.

# Retrait de la batterie

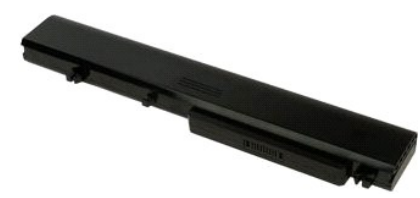

1. Suivez les étapes décrites dans la section <u>Avant intervention à l'intérieur de votre ordinateur</u>.

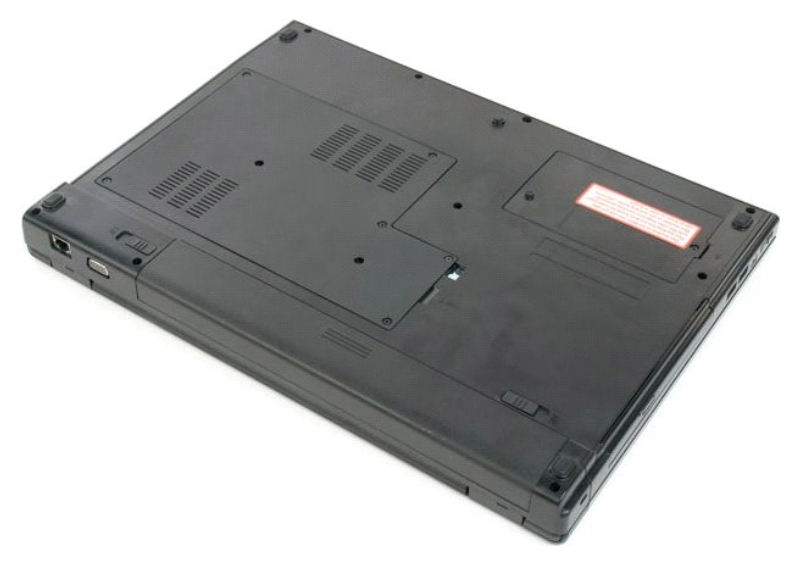

2. Faites glisser les loquets de la batterie pour déverrouiller le logement.

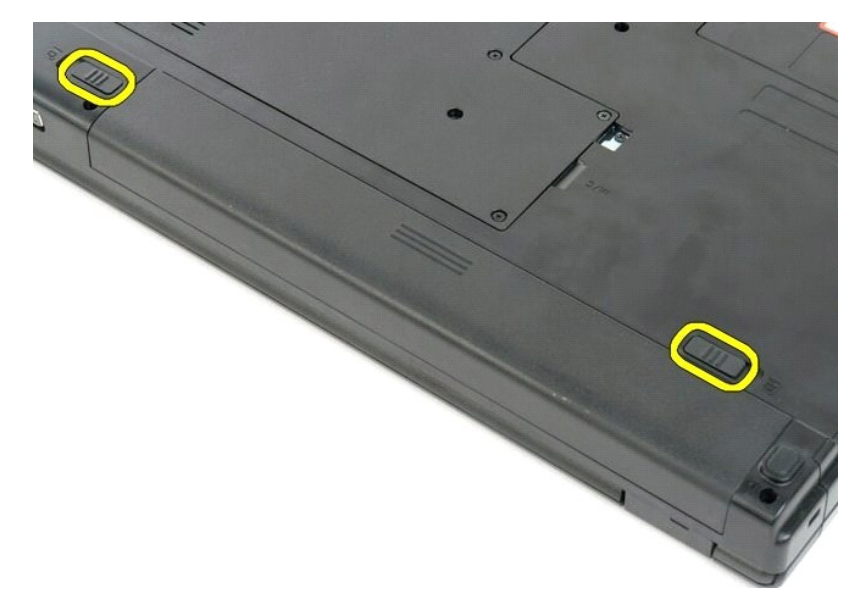

3. Faites glisser la batterie vers l'arrière de l'ordinateur pour la retirer.

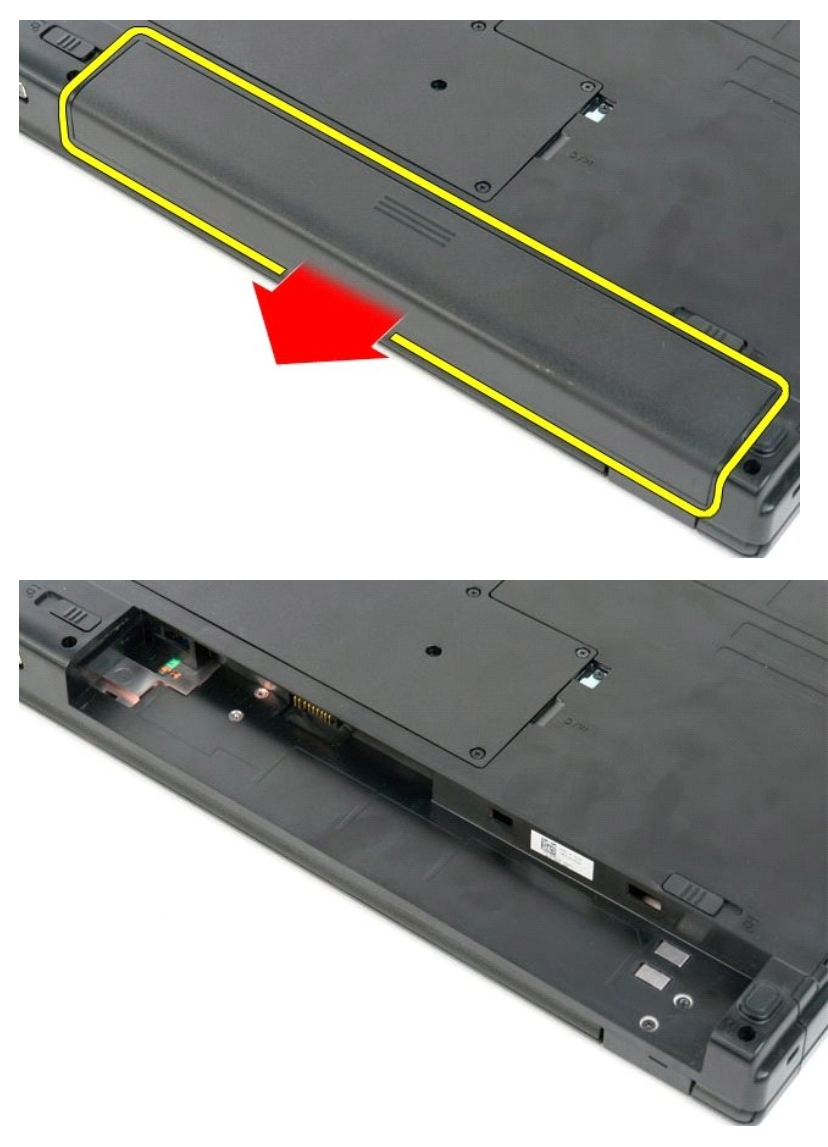

# Support du bouton d'alimentation et support du bouton multimédia Guide de maintenance Dell<sup>™</sup> Vostro<sup>™</sup> 1720

AVERTISSEMENT : Avant toute intervention à l'intérieur de votre ordinateur, consultez les consignes de sécurité livrées avec celui-ci. Pour plus d'informations sur les meilleures pratiques en matière de sécurité, consultez la page dédiée à la conformité et aux réglementations à l'adresse suivante : www.dell.com/regulatory\_compliance.

# Retrait du support du bouton d'alimentation et du support du bouton multimédia

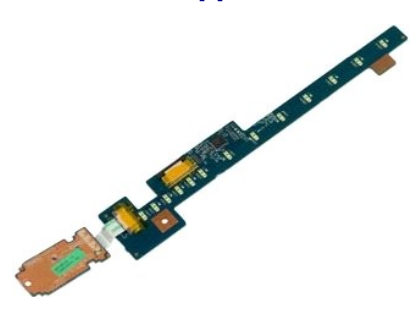

- Suivez les étapes décrites dans la section <u>Avant intervention à l'intérieur de votre ordinateur</u>.
- 1. 2. 3. Retirez la <u>batterie</u> de l'ordinateur. Retirez le <u>cache de la charnière</u> de l'ordinateur.

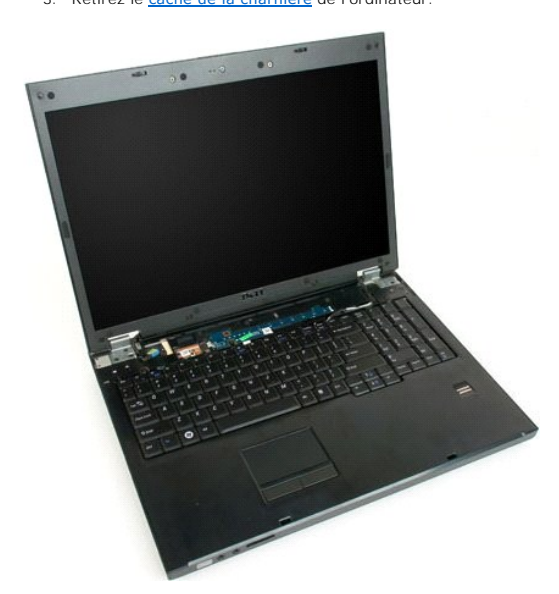

4. Retirez la vis qui fixe le support du bouton d'alimentation à l'ordinateur.

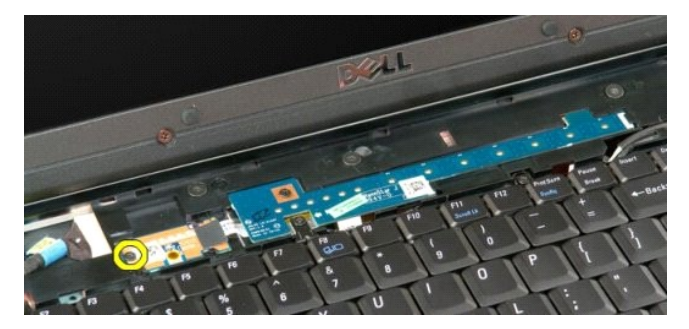

5. Faites glisser le support du bouton d'alimentation vers la droite.

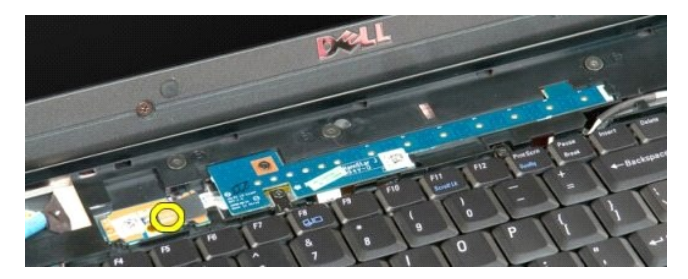

6. Retirez la vis qui fixe le support du bouton multimédia à l'ordinateur.

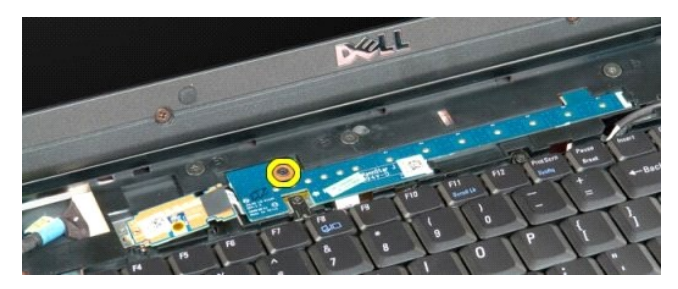

7. Faites glisser le support du bouton multimédia vers la gauche.

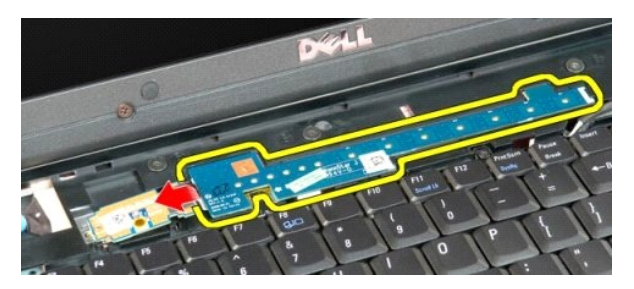

8. Basculez le support du bouton multimédia sur le clavier.

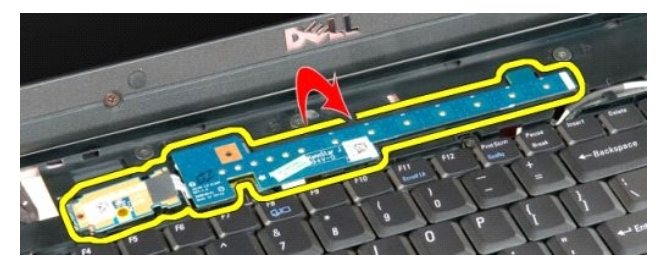

9. Déconnectez le câble de données du support du bouton multimédia.

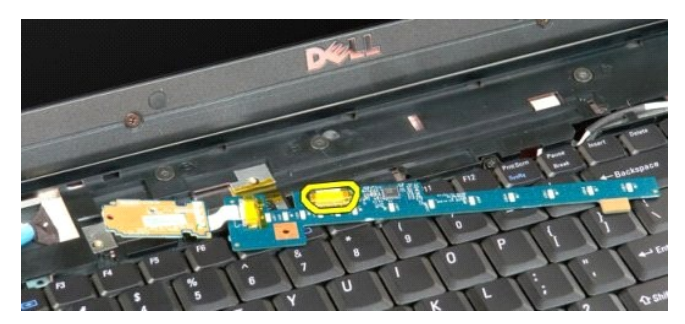

10. Retirez les deux supports de l'ordinateur.

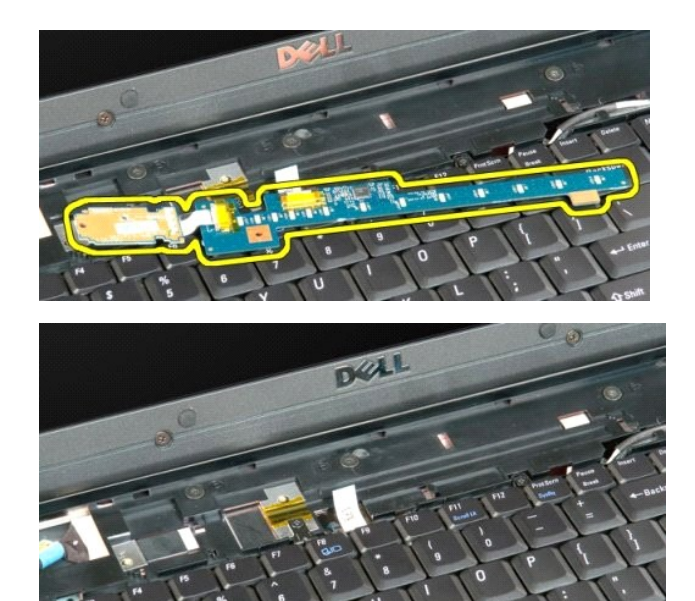

### Pile bouton

Guide de maintenance Dell<sup>™</sup> Vostro<sup>™</sup> 1720

AVERTISSEMENT : Avant toute intervention à l'intérieur de votre ordinateur, consultez les consignes de sécurité livrées avec celui-ci. Pour plus d'informations sur les meilleures pratiques en matière de sécurité, consultez la page dédiée à la conformité et aux réglementations à l'adresse suivante : www.dell.com/regulatory\_compliance.

# Retrait de la pile bouton

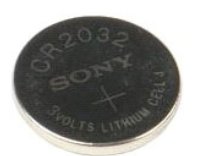

- Suivez les étapes décrites dans la section <u>Avant intervention à l'intérieur de votre ordinateur</u>. Retirez la <u>batterie</u> de l'ordinateur. Retirez le <u>panneau d'accès</u> de l'ordinateur.
- 1. 2. 3.

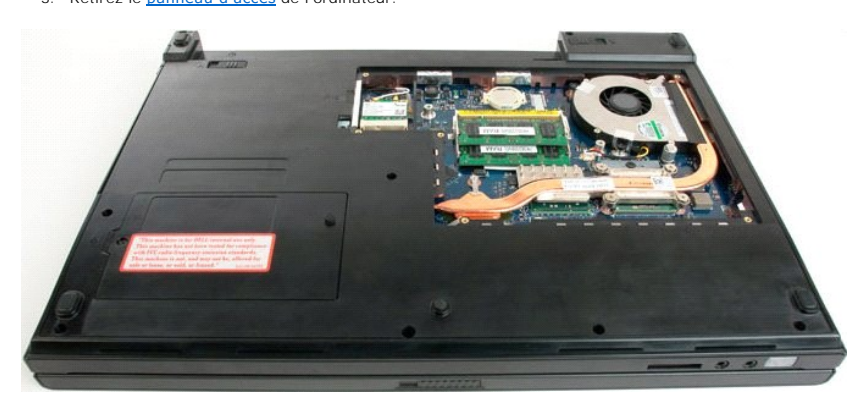

4. Insérez une pointe dans la fente et soulevez doucement la pile bouton.

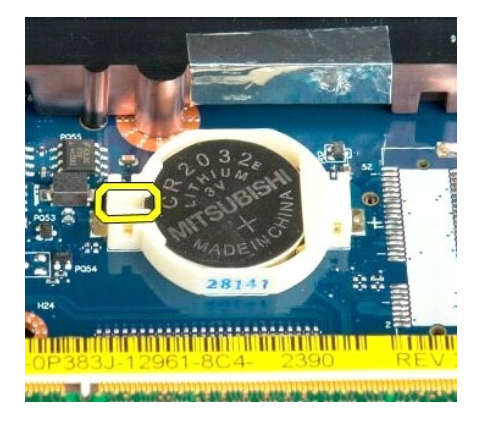

5. Retirez la pile bouton.

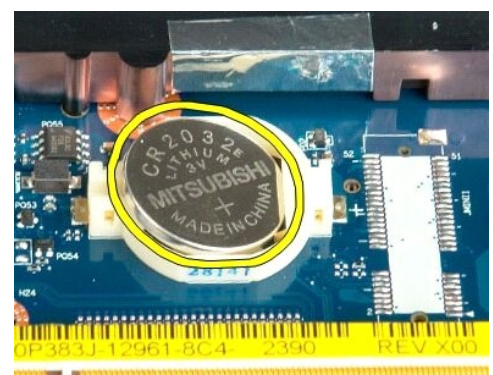

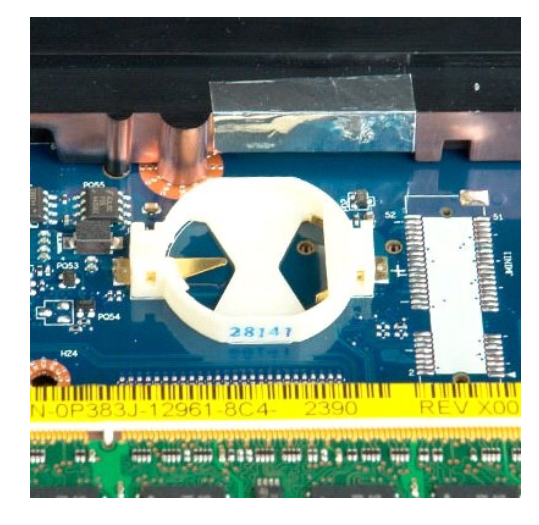

# Cadre de l'écran

Guide de maintenance Dell<sup>™</sup> Vostro<sup>™</sup> 1720

AVERTISSEMENT : Avant toute intervention à l'intérieur de votre ordinateur, consultez les consignes de sécurité livrées avec celui-ci. Pour plus d'informations sur les meilleures pratiques en matière de sécurité, consultez la page dédiée à la conformité et aux réglementations à l'adresse suivante : www.dell.com/regulatory\_compliance.

### Retrait du cadre de l'écran

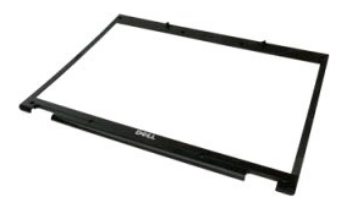

- Suivez les étapes décrites dans la section <u>Avant intervention à l'intérieur de votre ordinateur</u>.
   Retirez l'<u>ensemble écran</u> de l'ordinateur.
- 3. Retirez les huit protège-vis en caoutchouc du cadre de l'écran.

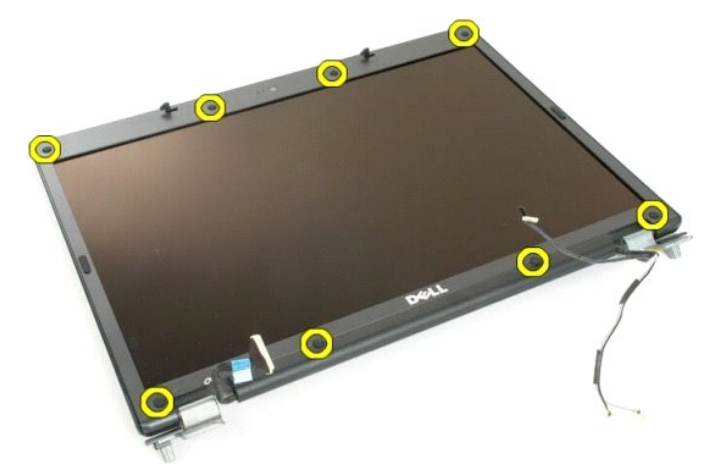

4. Retirez les huit vis qui fixent le cadre à l'ensemble écran.

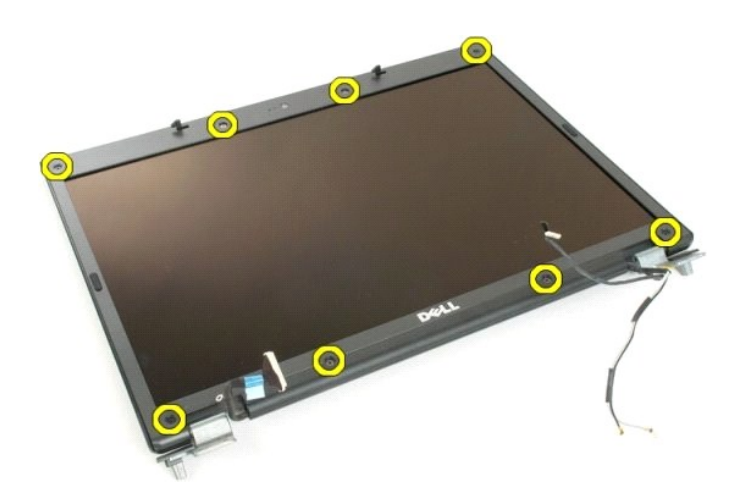

5. Retirez le cadre de l'ensemble écran.

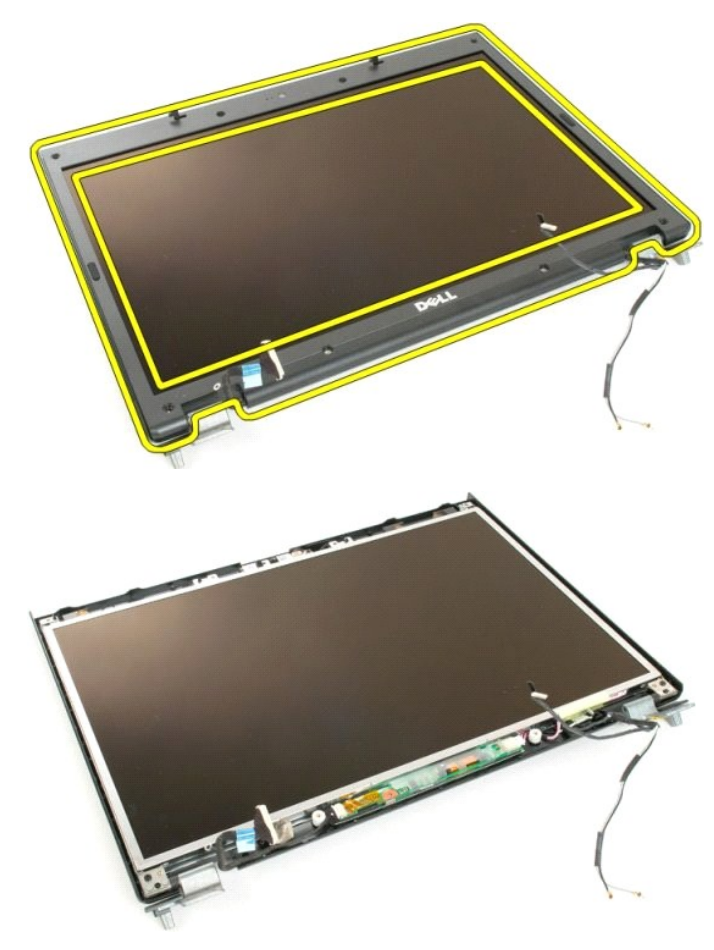

## Caméra

Guide de maintenance Dell<sup>™</sup> Vostro<sup>™</sup> 1720

AVERTISSEMENT : Avant toute intervention à l'intérieur de votre ordinateur, consultez les consignes de sécurité livrées avec celui-ci. Pour plus d'informations sur les meilleures pratiques en matière de sécurité, consultez la page dédiée à la conformité et aux réglementations à l'adresse suivante : www.dell.com/regulatory\_compliance.

# Retrait de la caméra

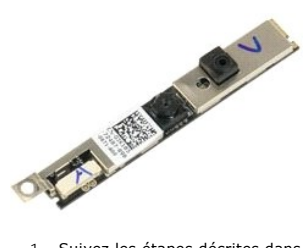

- Suivez les étapes décrites dans la section <u>Avant intervention à l'intérieur de votre ordinateur</u>.
   Retirez l'<u>ensemble écran</u> de l'ordinateur.
   Retirez le <u>cadre de l'écran</u> de l'ensemble écran.

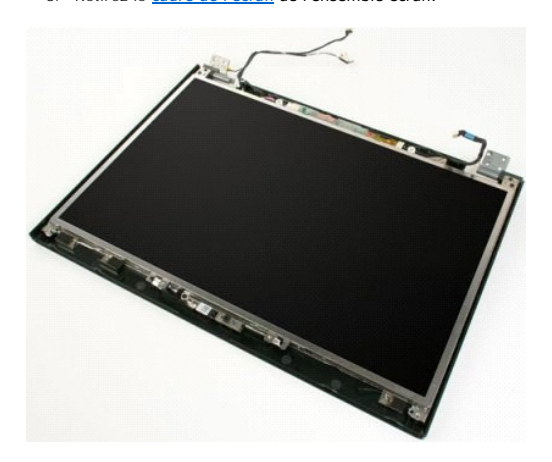

4. Retirez la vis qui fixe la caméra à l'ensemble écran.

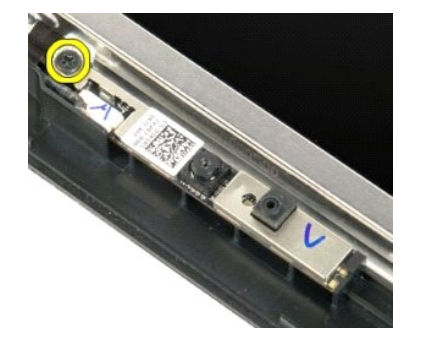

5. Soulevez la caméra pour la dégager des pattes de fixation.

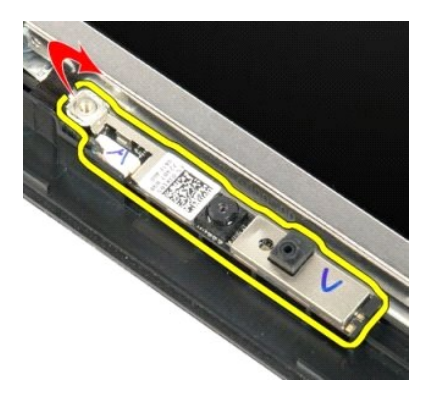

6. Débranchez le câble de données de la caméra.

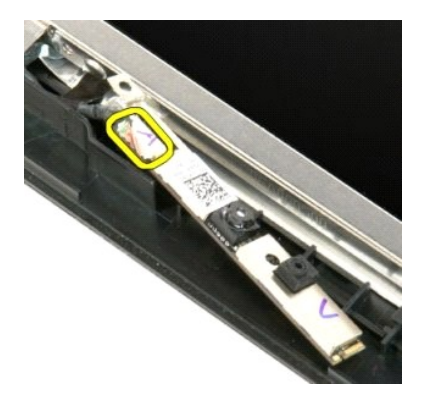

7. Retirez la caméra de l'ensemble écran.

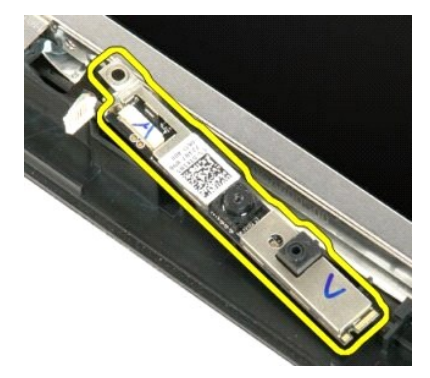

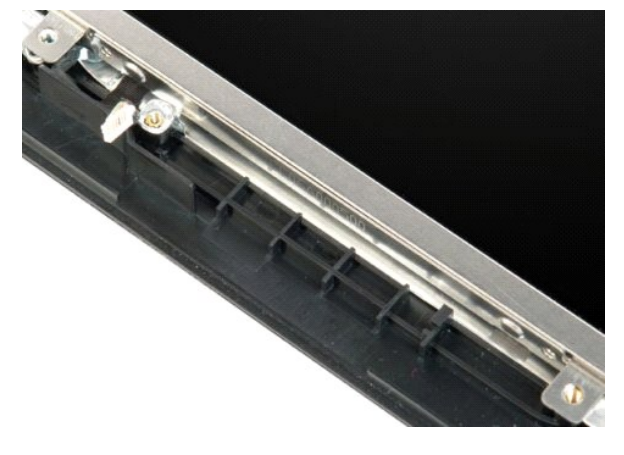

# Charnières de l'ensemble écran

Guide de maintenance Dell<sup>™</sup> Vostro<sup>™</sup> 1720

AVERTISSEMENT : Avant toute intervention à l'intérieur de votre ordinateur, consultez les consignes de sécurité livrées avec celui-ci. Pour plus d'informations sur les meilleures pratiques en matière de sécurité, consultez la page dédiée à la conformité et aux réglementations à l'adresse suivante : www.dell.com/regulatory\_compliance.

### Retrait des charnières de l'ensemble écran

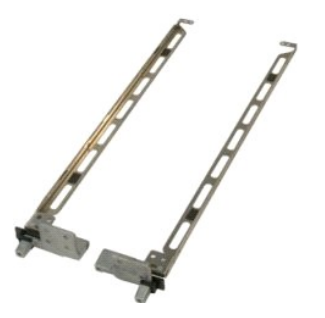

- Suivez les étapes décrites dans la section <u>Avant intervention à l'intérieur de votre ordinateur</u>. Retirez l'<u>ensemble écran</u> de l'ordinateur. Retirez le <u>cadre de l'écran</u> de l'ensemble écran. Retirez l'<u>écran LCD</u> de l'ensemble écran.
- 1. 2. 3. 4.

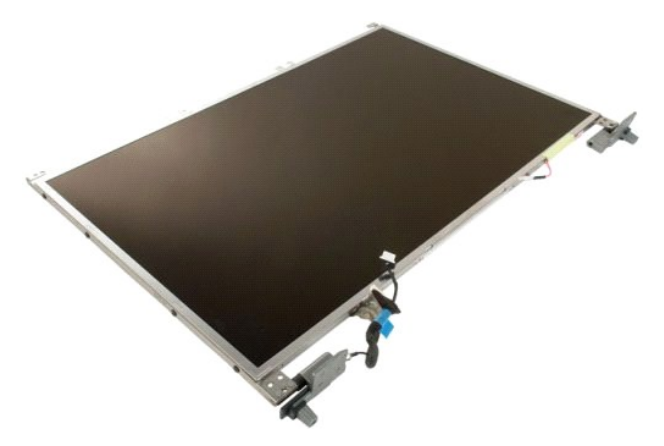

5. Retirez les huit vis qui fixent les charnières à l'ensemble écran.

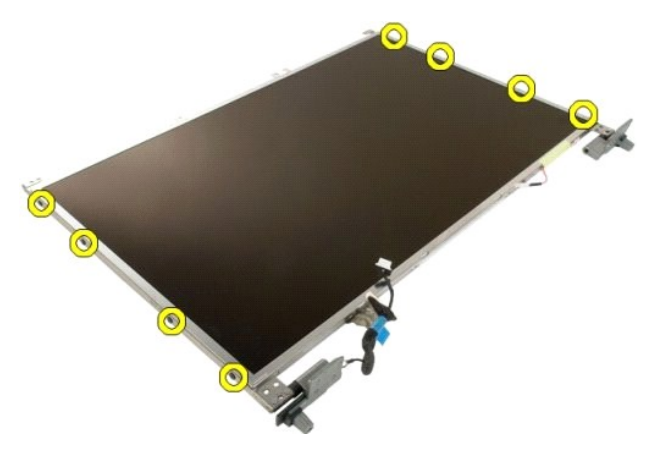

6. Faites glisser les charnières en les éloignant de l'ensemble écran.

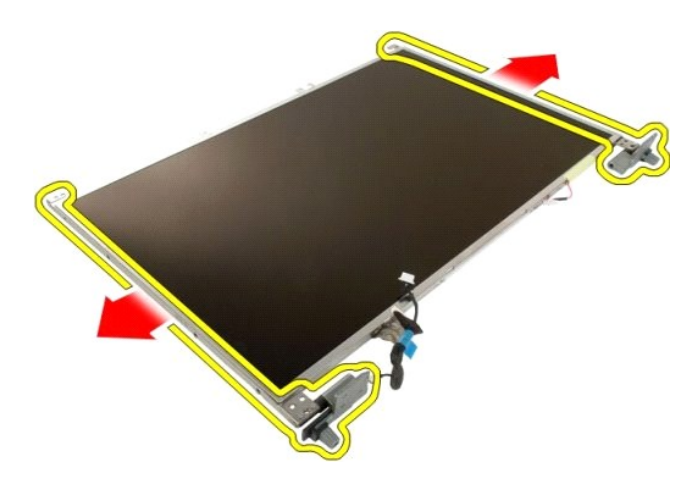

7. Retirez les charnières de l'ensemble écran.

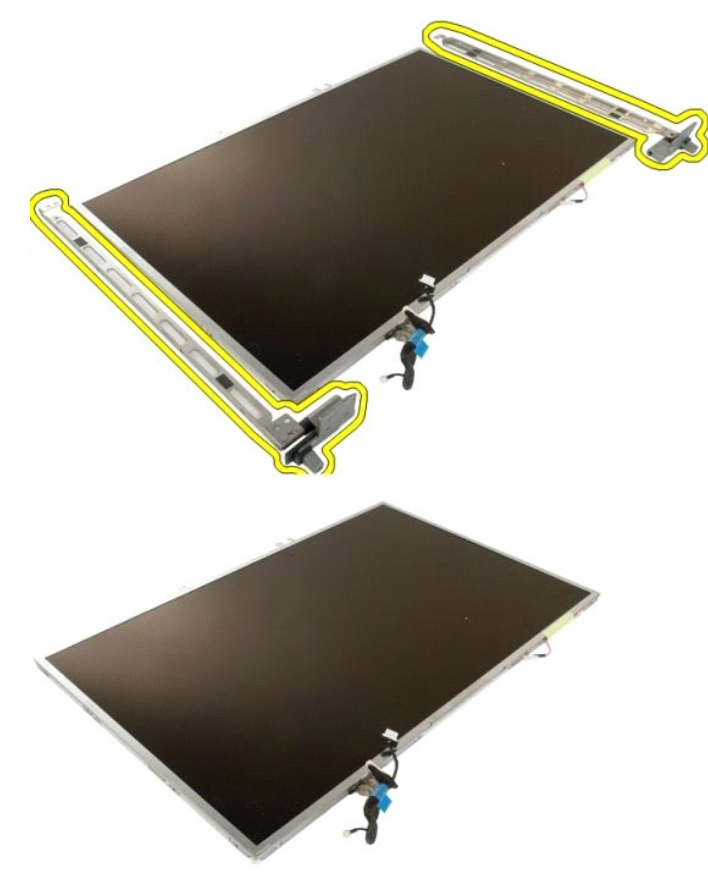

# Convertisseur d'écran

Guide de maintenance Dell™ Vostro™ 1720

AVERTISSEMENT : Avant toute intervention à l'intérieur de votre ordinateur, consultez les consignes de sécurité livrées avec celui-ci. Pour plus d'informations sur les meilleures pratiques en matière de sécurité, consultez la page dédiée à la conformité et aux réglementations à l'adresse suivante : www.dell.com/regulatory\_compliance.

# Retrait du convertisseur d'écran

Suivez les étapes décrites dans la section <u>Avant intervention à l'intérieur de votre ordinateur</u>.
 Retirez l'<u>ensemble écran</u> de l'ordinateur.

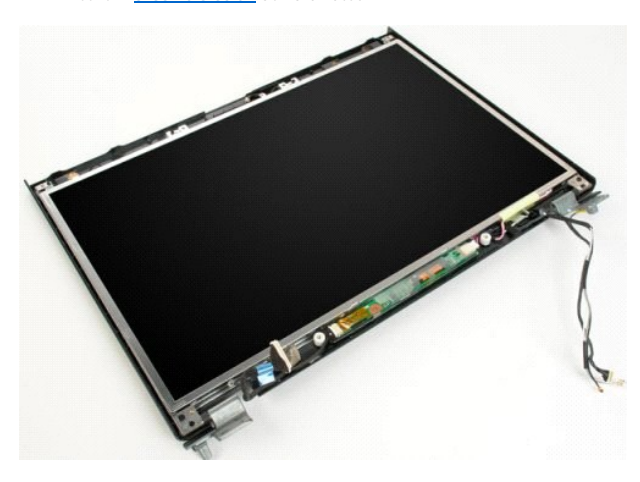

3. Déconnectez le câble de données du convertisseur d'écran.

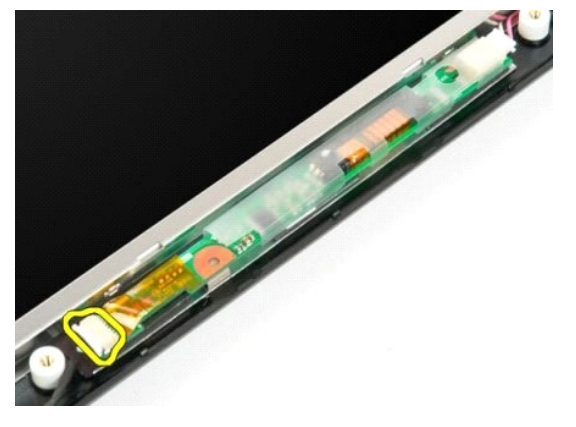

4. Déconnectez le câble d'alimentation du convertisseur d'écran.

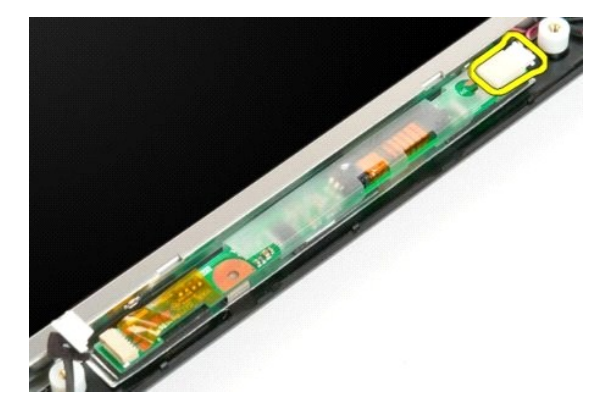

5. Retirez le convertisseur d'écran de l'ensemble écran.

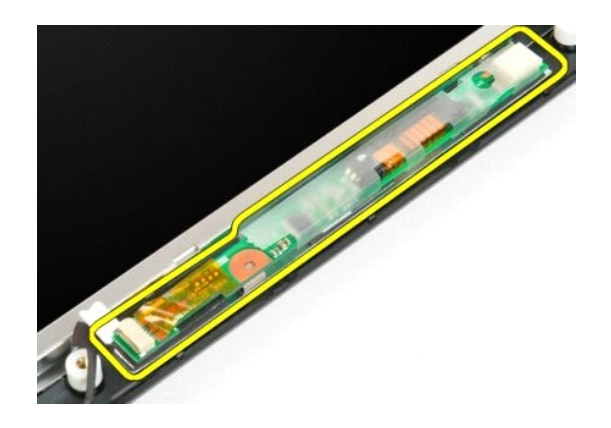

# Écran LCD

Guide de maintenance Dell<sup>™</sup> Vostro<sup>™</sup> 1720

AVERTISSEMENT : Avant toute intervention à l'intérieur de votre ordinateur, consultez les consignes de sécurité livrées avec celui-ci. Pour plus d'informations sur les meilleures pratiques en matière de sécurité, consultez la page dédiée à la conformité et aux réglementations à l'adresse suivante : www.dell.com/regulatory\_compliance.

# **Retrait de l'écran LCD**

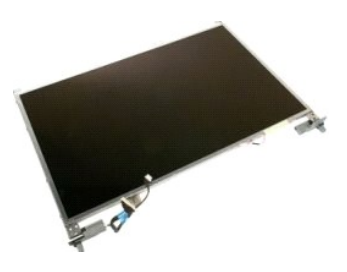

- Suivez les étapes décrites dans la section <u>Avant intervention à l'intérieur de votre ordinateur</u>.
   Retirez l'<u>ensemble écran</u> de l'ordinateur.
   Retirez le <u>cadre de l'écran</u> de l'ensemble écran.

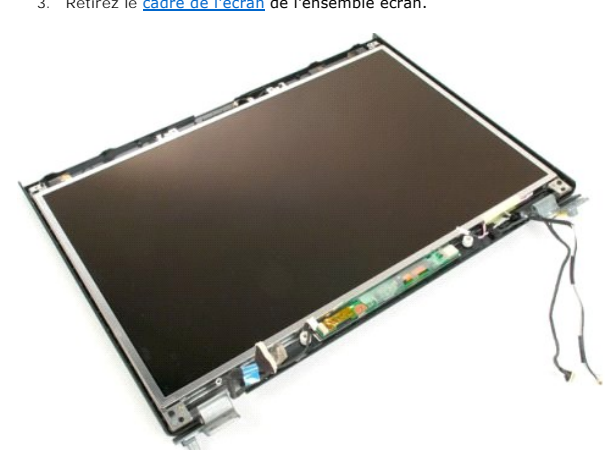

4. Retirez les deux vis qui fixent l'écran LCD à l'ensemble écran.

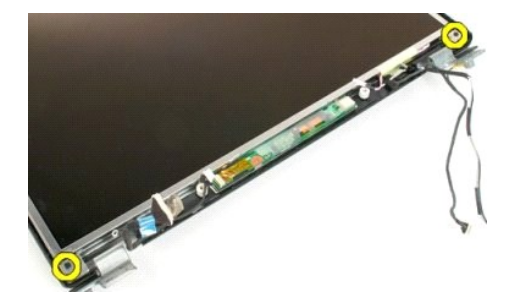

5. Retirez l'écran LCD de l'ensemble écran.

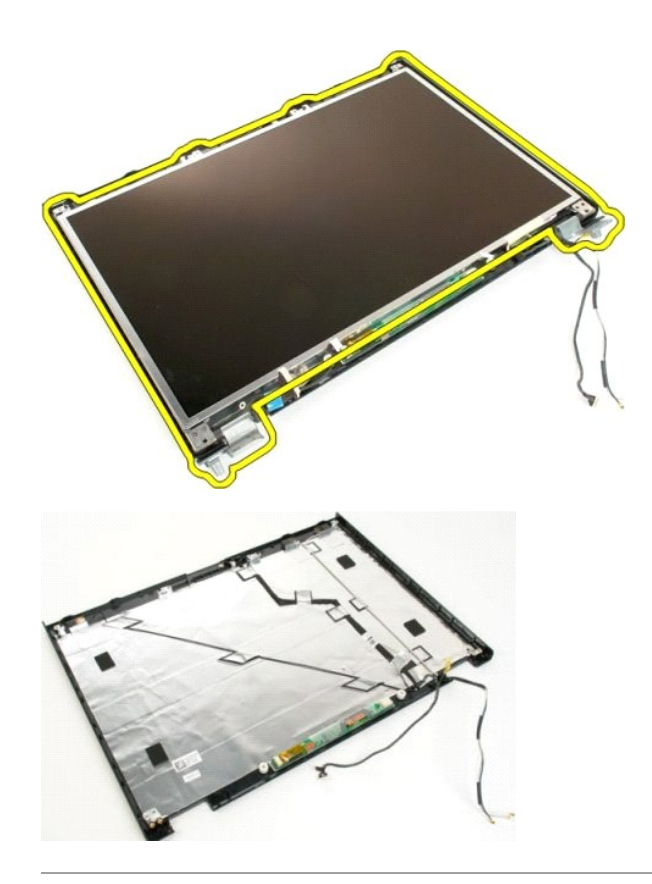

# **Ensemble écran**

Guide de maintenance Dell<sup>™</sup> Vostro<sup>™</sup> 1720

AVERTISSEMENT : Avant toute intervention à l'intérieur de votre ordinateur, consultez les consignes de sécurité livrées avec celui-ci. Pour plus d'informations sur les meilleures pratiques en matière de sécurité, consultez la page dédiée à la conformité et aux réglementations à l'adresse suivante : www.dell.com/regulatory\_compliance.

# Retrait de l'ensemble écran

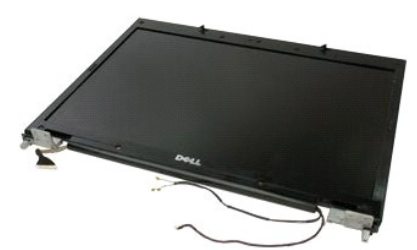

- Suivez les étapes décrites dans la section <u>Avant intervention à l'intérieur de votre ordinateur</u>. Retirez la <u>batterie</u> de l'ordinateur. Retirez le <u>cache de la charnière</u> de l'ordinateur. Retirez le <u>clavier</u> de l'ordinateur.
- 1. 2. 3. 4.

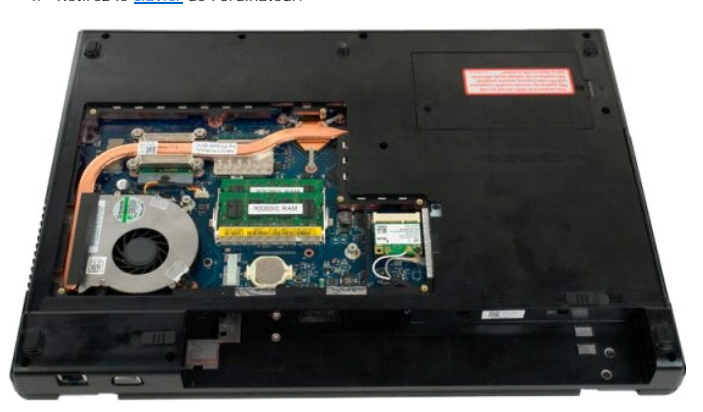

5. Débranchez les câbles d'antenne de la carte de réseau local sans fil.

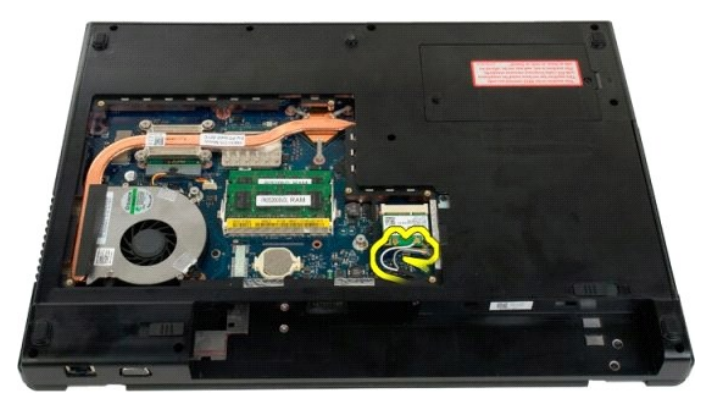

6. Retirez les trois vis qui fixent l'ensemble écran au châssis de l'ordinateur.

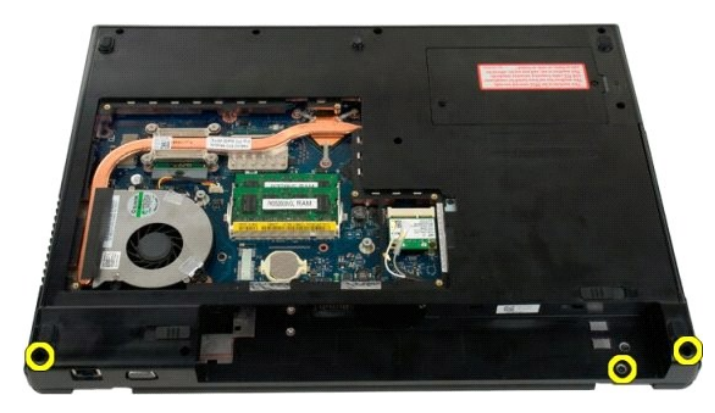

7. Débranchez le câble de données de la caméra de la carte système.

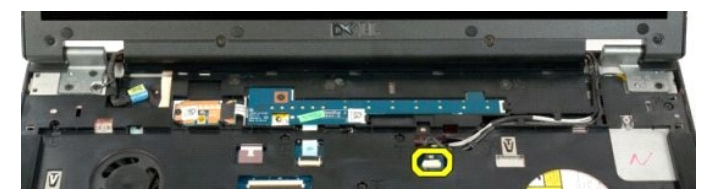

8. Retirez les câbles de données et d'antenne du repose-mains.

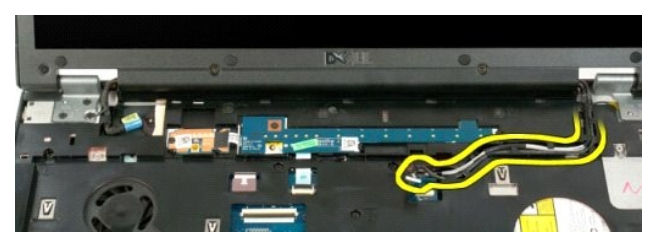

9. Débranchez le câble de données de l'écran de la carte système.

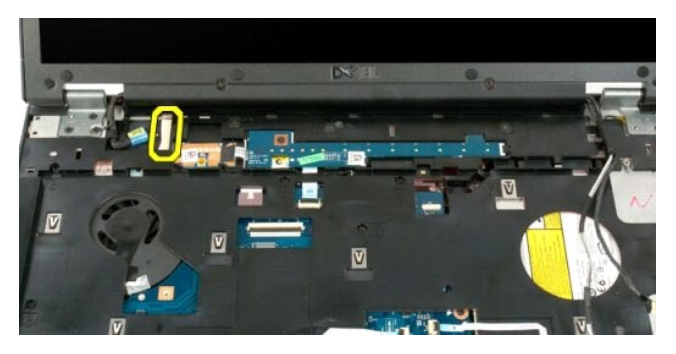

10. Retirez les quatre vis restantes qui fixent l'ensemble écran au châssis de l'ordinateur.

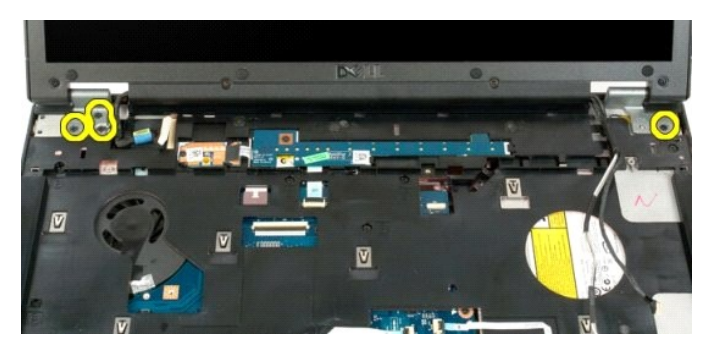

11. Soulevez l'ensemble écran à la verticale, puis retirez-le de l'ordinateur.

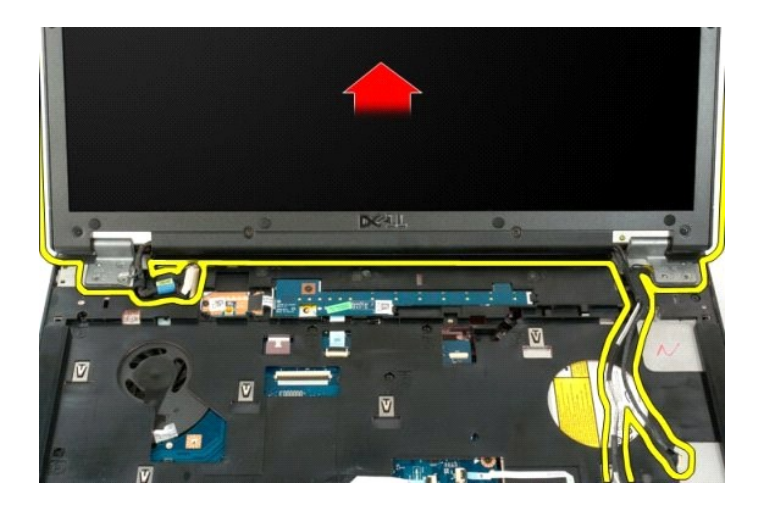

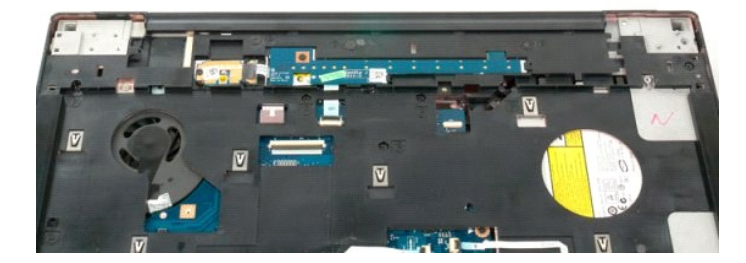

### Ventilateur

Guide de maintenance Dell<sup>™</sup> Vostro<sup>™</sup> 1720

AVERTISSEMENT : Avant toute intervention à l'intérieur de votre ordinateur, consultez les consignes de sécurité livrées avec celui-ci. Pour plus d'informations sur les meilleures pratiques en matière de sécurité, consultez la page dédiée à la conformité et aux réglementations à l'adresse suivante : www.dell.com/regulatory\_compliance.

# Retrait du ventilateur

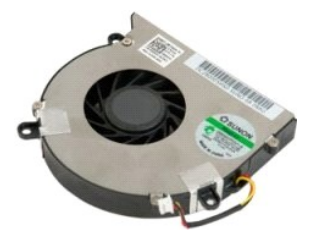

- Suivez les étapes décrites dans la section <u>Avant intervention à l'intérieur de votre ordinateur</u>. Retirez la <u>batterie</u> de l'ordinateur. Retirez le <u>panneau d'accès</u> de l'ordinateur.
- 1. 2. 3.

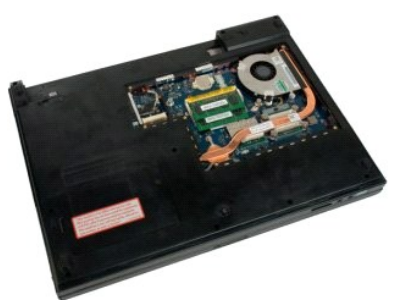

4. Débranchez le câble du ventilateur de la carte système.

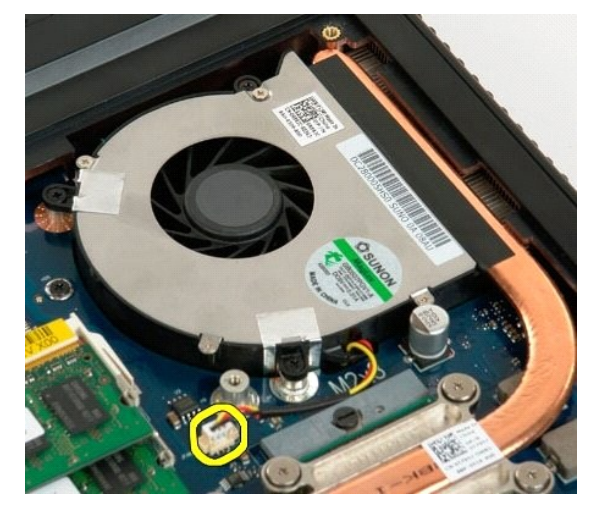

5. Retirez les trois vis du ventilateur.

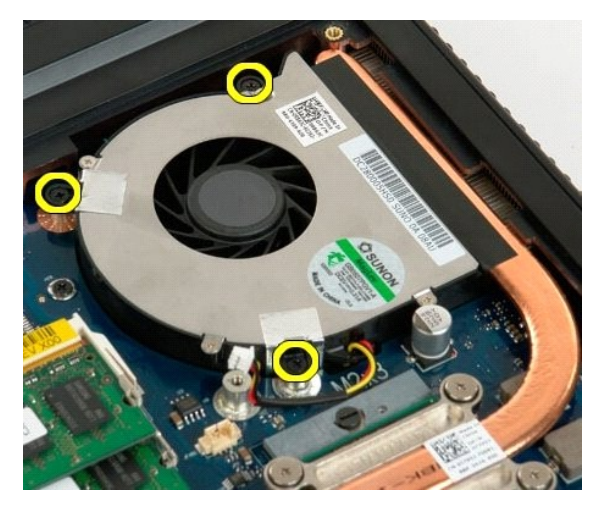

6. Soulevez le ventilateur et retirez-le de l'ordinateur.

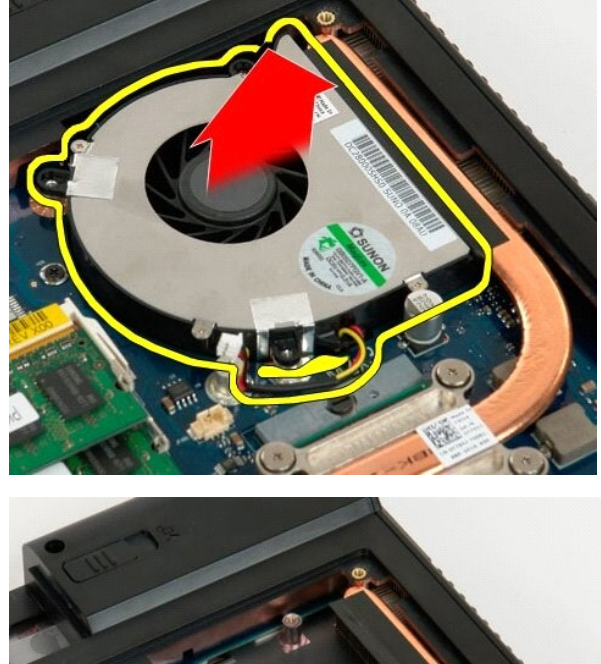

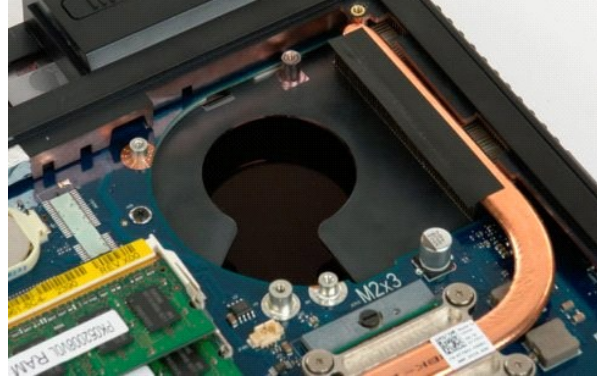

# Cache de la charnière

Guide de maintenance Dell™ Vostro™ 1720

AVERTISSEMENT : Avant toute intervention à l'intérieur de votre ordinateur, consultez les consignes de sécurité livrées avec celui-ci. Pour plus d'informations sur les meilleures pratiques en matière de sécurité, consultez la page dédiée à la conformité et aux réglementations à l'adresse suivante : www.dell.com/regulatory\_compliance.

### Retrait du cache de la charnière

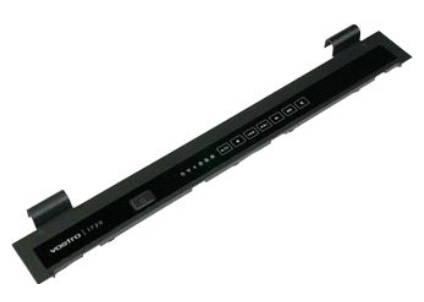

- Suivez les étapes décrites dans la section <u>Avant intervention à l'intérieur de votre ordinateur</u>.
   Retirez la <u>batterie</u> de l'ordinateur.
- \_\_\_\_\_

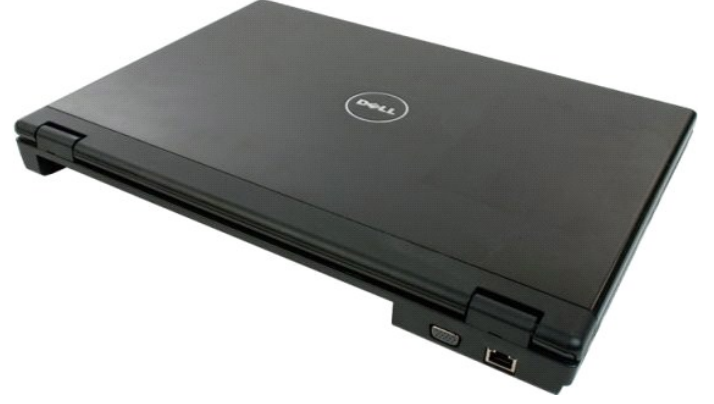

3. Dégagez doucement l'arrière du cache de la charnière de la base de l'ordinateur à l'aide d'une pointe en plastique.

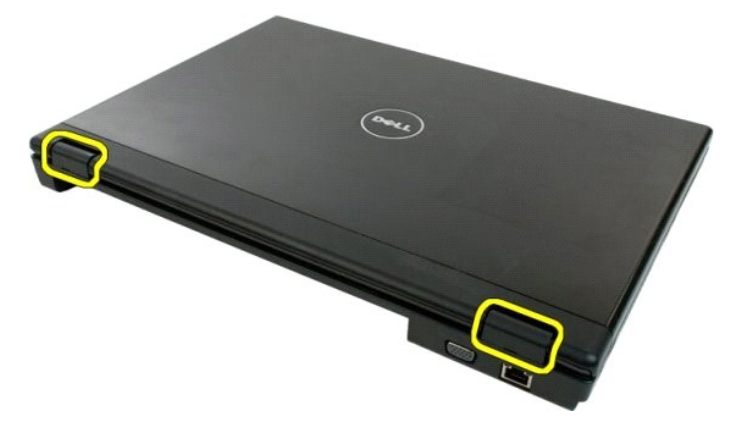

4. En commençant par le côté droit, séparez le cache de la charnière de la base de l'ordinateur.

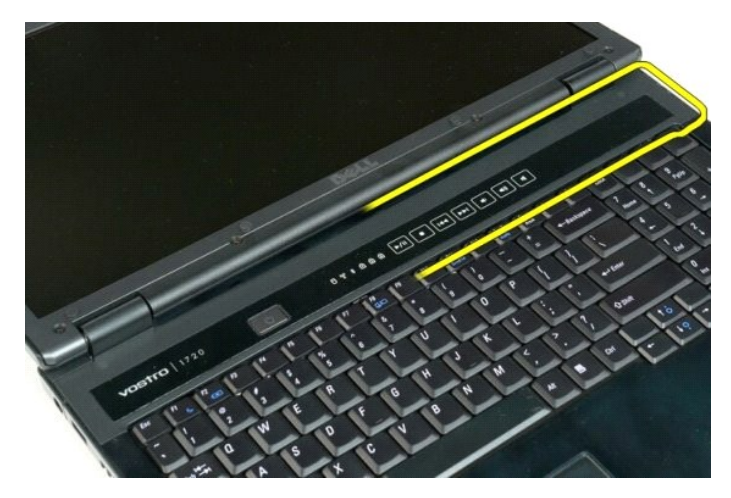

5. Continuez à séparer le cache de la charnière du système en procédant de la droite vers la gauche, puis retirez le cache.

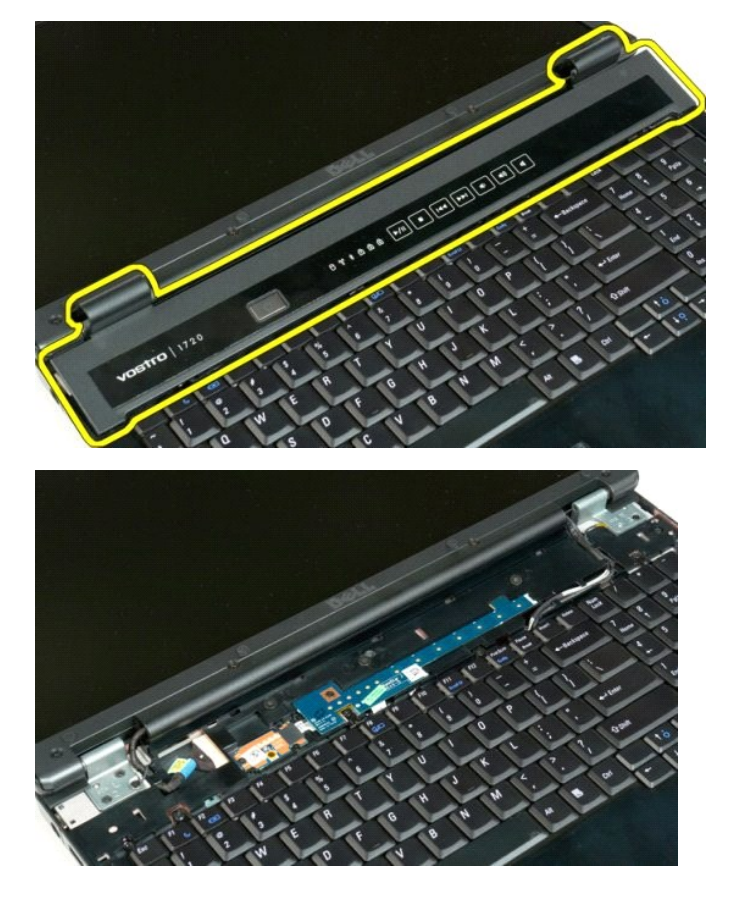

### Disque dur

Guide de maintenance Dell<sup>™</sup> Vostro<sup>™</sup> 1720

AVERTISSEMENT : Avant toute intervention à l'intérieur de votre ordinateur, consultez les consignes de sécurité livrées avec celui-ci. Pour plus d'informations sur les meilleures pratiques en matière de sécurité, consultez la page dédiée à la conformité et aux réglementations à l'adresse suivante : www.dell.com/regulatory\_compliance.

# Retrait du disque dur

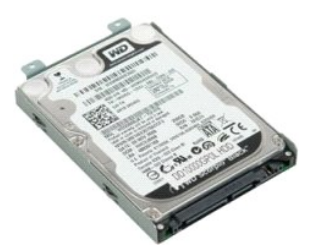

- Suivez les étapes décrites dans la section <u>Avant intervention à l'intérieur de votre ordinateur</u>.
   Retirez la <u>batterie</u> de l'ordinateur.
- 3. Retirez la vis qui fixe le panneau d'accès au disque dur à la base de l'ordinateur.

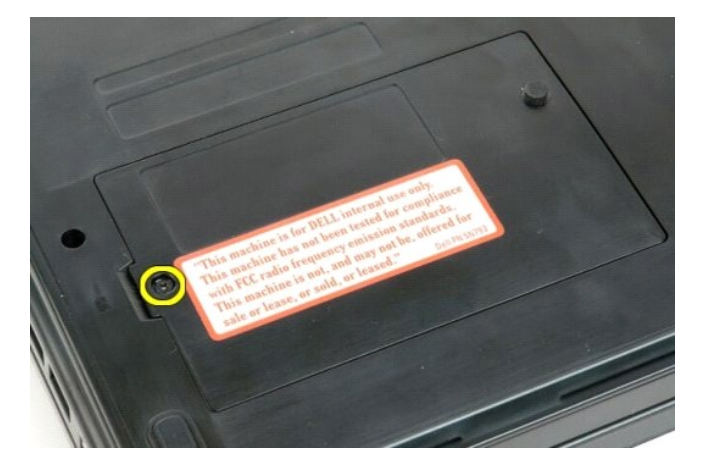

4. Insérez une pointe en plastique dans la fente, soulevez le panneau d'accès, puis retirez-le de l'ordinateur.

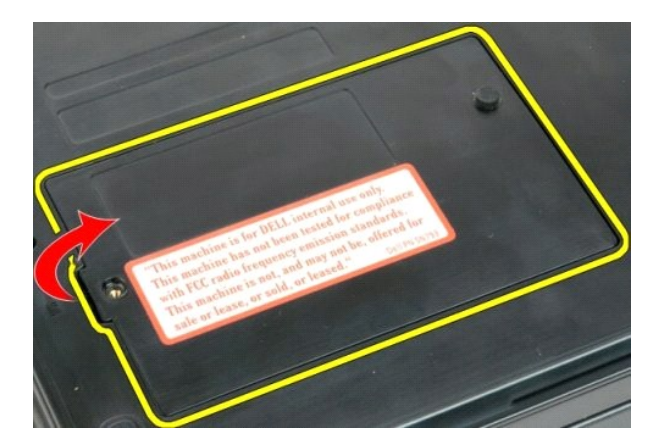

5. Retirez les deux vis de fixation du disque dur.

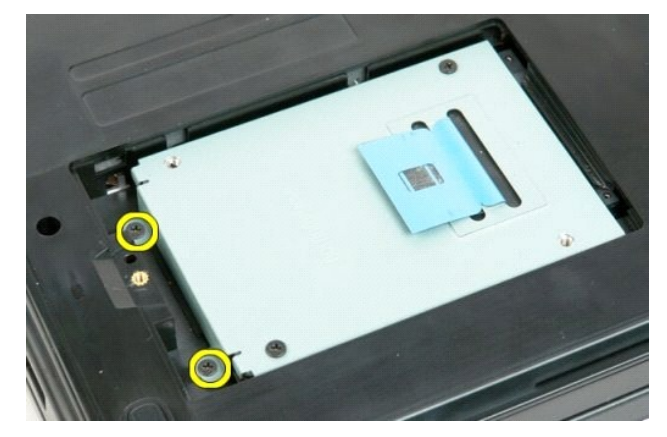

6. Faites glisser le disque dur vers la droite de l'ordinateur.

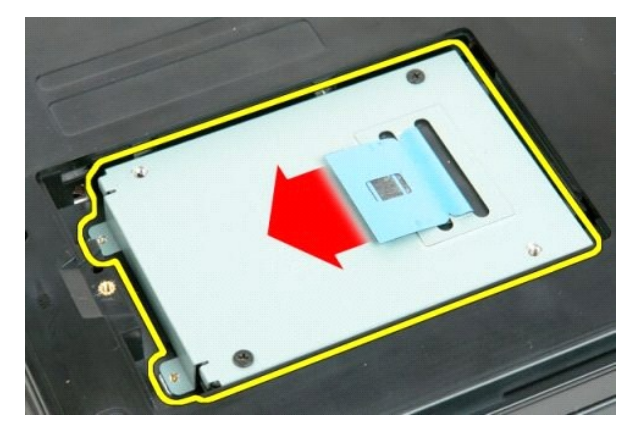

7. Retirez le disque dur en le soulevant de l'ordinateur.

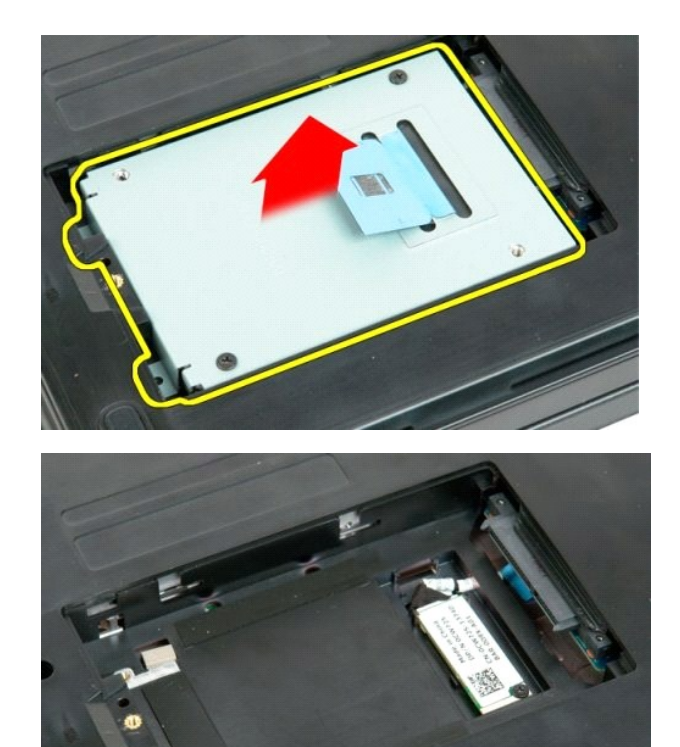

\_\_\_\_\_

### Clavier

Guide de maintenance Dell<sup>™</sup> Vostro<sup>™</sup> 1720

AVERTISSEMENT : Avant toute intervention à l'intérieur de votre ordinateur, consultez les consignes de sécurité livrées avec celui-ci. Pour plus d'informations sur les meilleures pratiques en matière de sécurité, consultez la page dédiée à la conformité et aux réglementations à l'adresse suivante : www.dell.com/regulatory\_compliance.

# Retrait du clavier

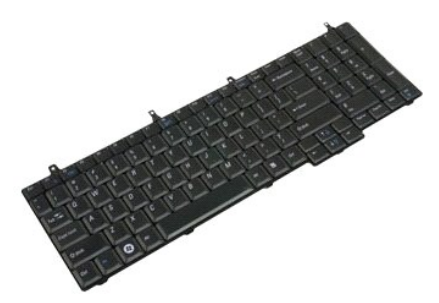

- Suivez les étapes décrites dans la section <u>Avant intervention à l'intérieur de votre ordinateur</u>. Retirez la <u>batterie</u> de l'ordinateur. Retirez <u>le support du bouton d'alimentation et le support du bouton multimédia</u> de l'ordinateur. 1. 2. 3.

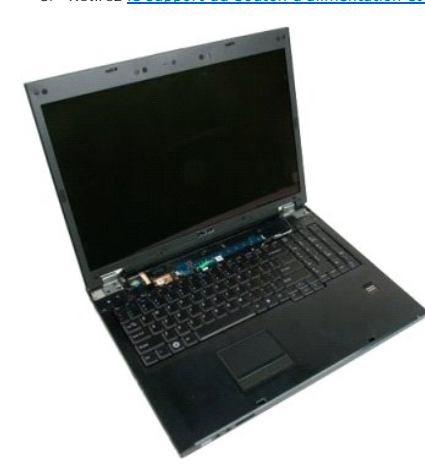

4. Retirez les quatre vis qui fixent le clavier à la base de l'ordinateur.

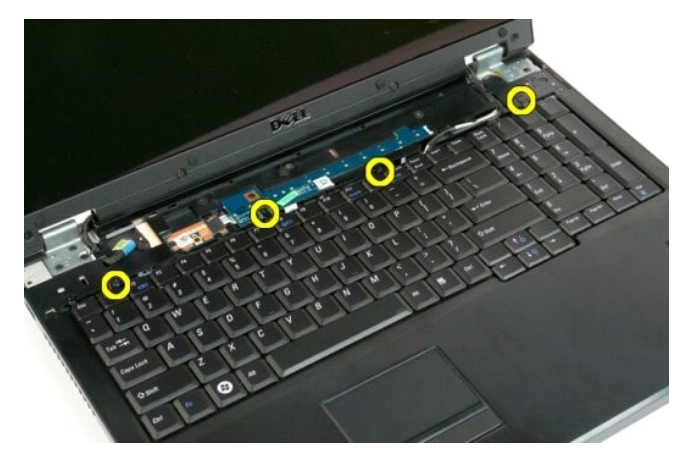

5. Faites pivoter le clavier et posez-le à l'envers sur le plan de travail.

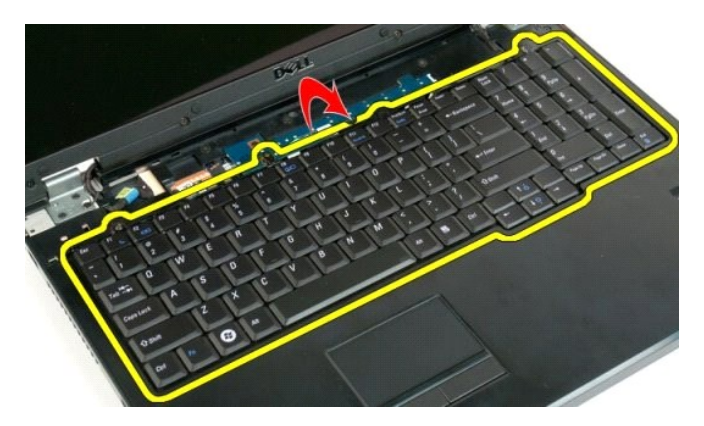

6. Ouvrez le serre-câble du clavier.

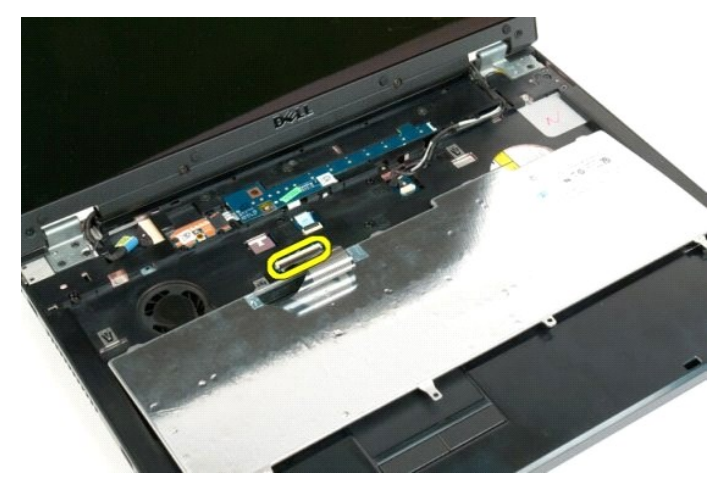

7. Retirez le câble de donnés du clavier du serre-câble.

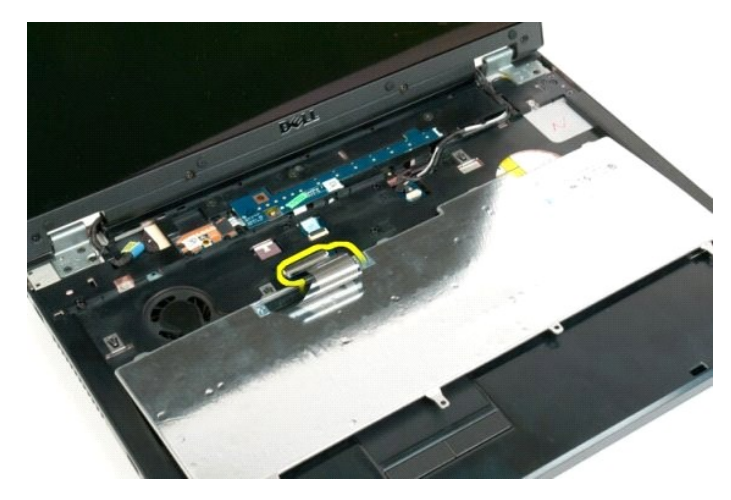

8. Retirez le clavier de l'ordinateur.

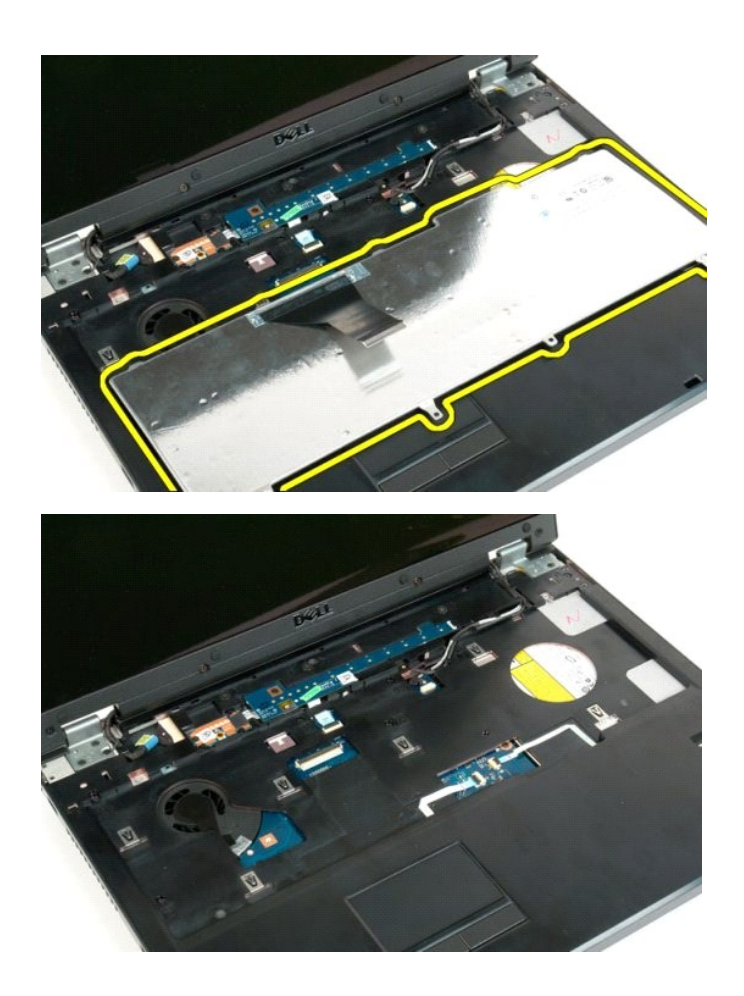

### Mémoire

Guide de maintenance Dell<sup>™</sup> Vostro<sup>™</sup> 1720

AVERTISSEMENT : Avant toute intervention à l'intérieur de votre ordinateur, consultez les consignes de sécurité livrées avec celui-ci. Pour plus d'informations sur les meilleures pratiques en matière de sécurité, consultez la page dédiée à la conformité et aux réglementations à l'adresse suivante : www.dell.com/regulatory\_compliance.

# Retrait de barrettes de mémoire

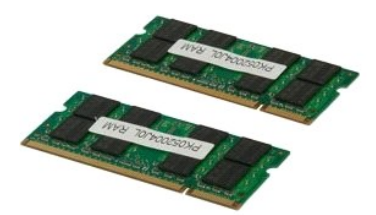

- Suivez les étapes décrites dans la section <u>Avant intervention à l'intérieur de votre ordinateur</u>.
   Retirez la <u>batterie</u> de l'ordinateur.
   Retirez le <u>panneau d'accès</u> de l'ordinateur.

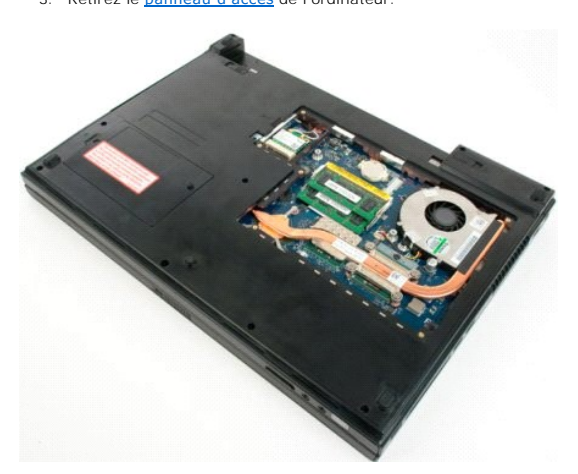

Si nécessaire, retirez la barrette de mémoire supérieure en écartant avec précaution les clips de fixation situés à chaque extrémité de son connecteur jusqu'à dégagement de celle-ci. 4.

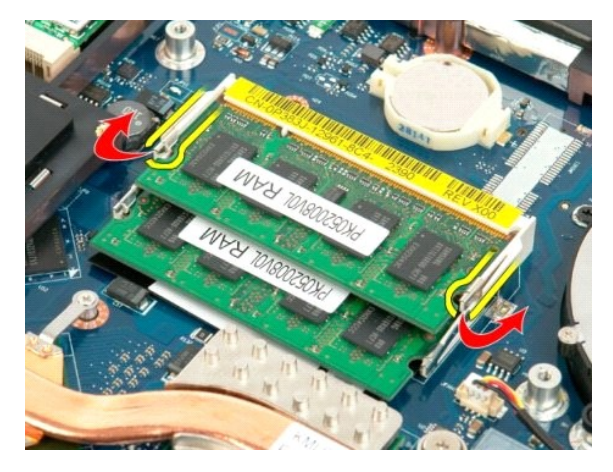

5. Faites glisser la barrette de mémoire pour l'extraire de son support.

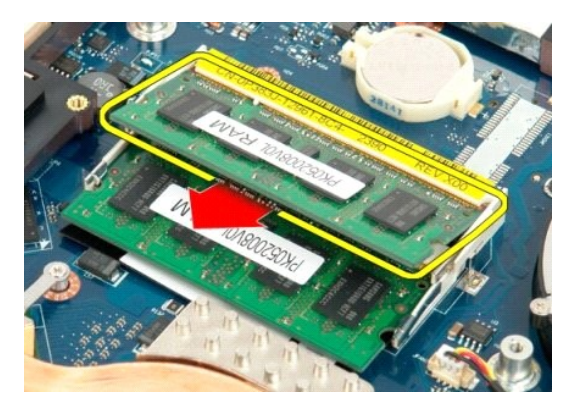

6. Si nécessaire, retirez la barrette de mémoire inférieure en écartant avec précaution les clips de fixation situés à chaque extrémité de son connecteur jusqu'à dégagement de celle-ci.

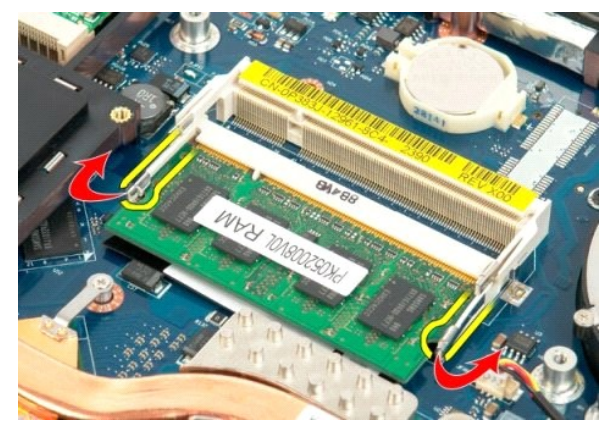

7. Faites glisser la barrette de mémoire pour l'extraire de son support.

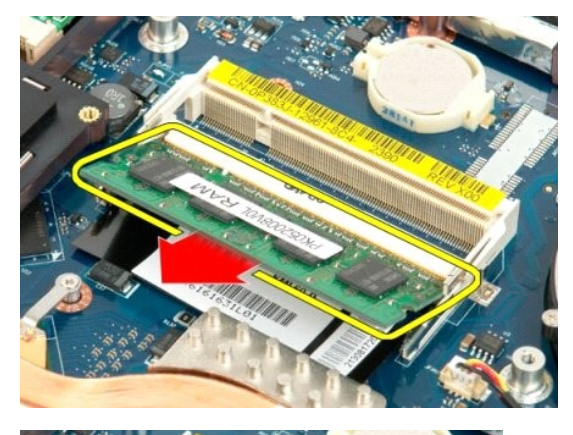

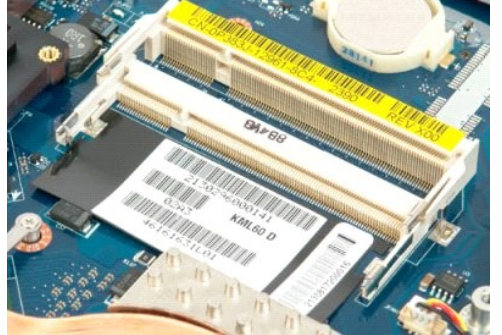

### Lecteur optique Guide de maintenance Dell™ Vostro™ 1720

AVERTISSEMENT : Avant toute intervention à l'intérieur de votre ordinateur, consultez les consignes de sécurité livrées avec celui-ci. Pour plus d'informations sur les meilleures pratiques en matière de sécurité, consultez la page dédiée à la conformité et aux réglementations à l'adresse suivante : www.dell.com/regulatory\_compliance.

# Retrait du lecteur optique

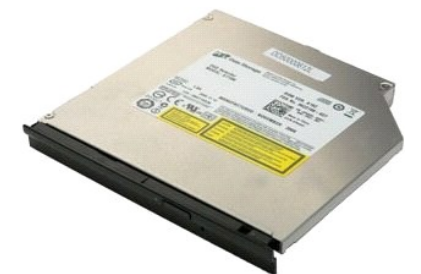

Suivez les étapes décrites dans la section <u>Avant intervention à l'intérieur de votre ordinateur</u>.
 Retirez la <u>batterie</u> de l'ordinateur.

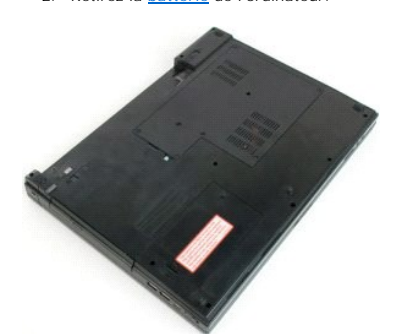

3. Retirez la vis qui fixe le lecteur optique au châssis de l'ordinateur.

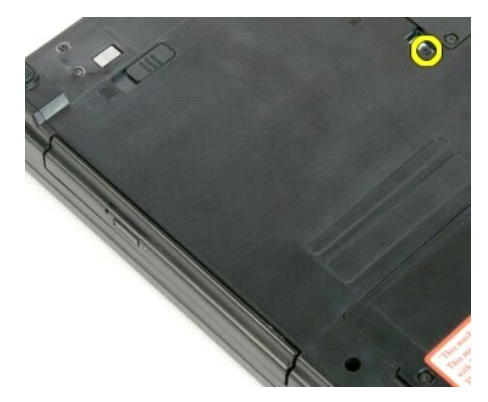

4. Insérez une pointe en plastique dans l'encoche, puis tirez légèrement le lecteur optique pour le dégager de l'ordinateur.

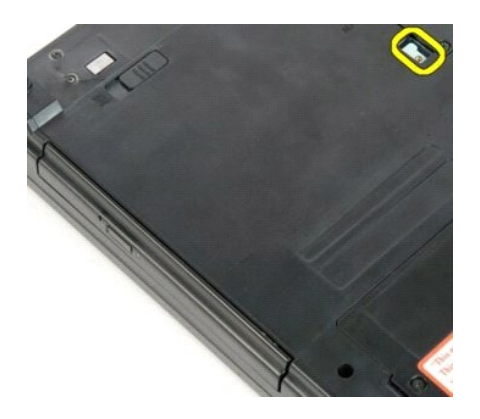

5. Retirez le lecteur optique de l'ordinateur.

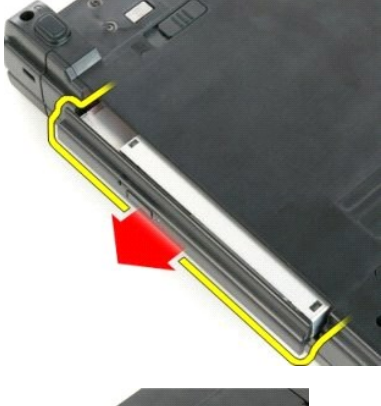

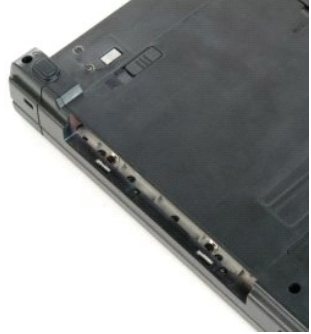

# **Repose-mains**

Guide de maintenance Dell™ Vostro™ 1720

AVERTISSEMENT : Avant toute intervention à l'intérieur de votre ordinateur, consultez les consignes de sécurité livrées avec celui-ci. Pour plus d'informations sur les meilleures pratiques en matière de sécurité, consultez la page dédiée à la conformité et aux réglementations à l'adresse suivante : www.dell.com/regulatory\_compliance.

# Retrait du repose-mains

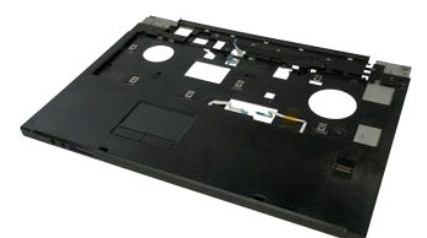

- 1. 2. 3. 4. 5.
- Suivez les étapes décrites dans la section <u>Avant intervention à l'intérieur de votre ordinateur</u>. Retirez la <u>batterie</u> de l'ordinateur. Retirez le <u>support du bouton d'alimentation et le support du bouton multimédia</u> de l'ordinateur. Retirez le <u>clavier</u> de l'ordinateur. Retirez le <u>l'ensemble écran</u> de l'ordinateur.

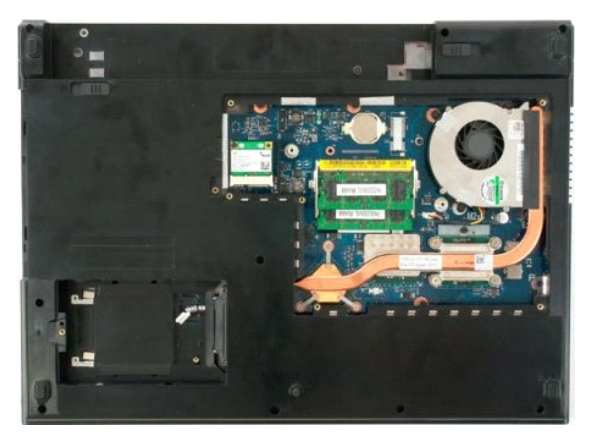

6. Retirez les onze vis qui fixent le repose-mains à la partie inférieure de l'ordinateur.

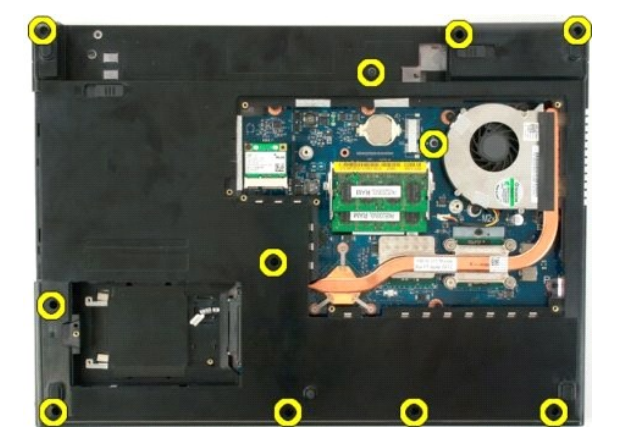

7. Ouvrez le serre-câble du pavé tactile.

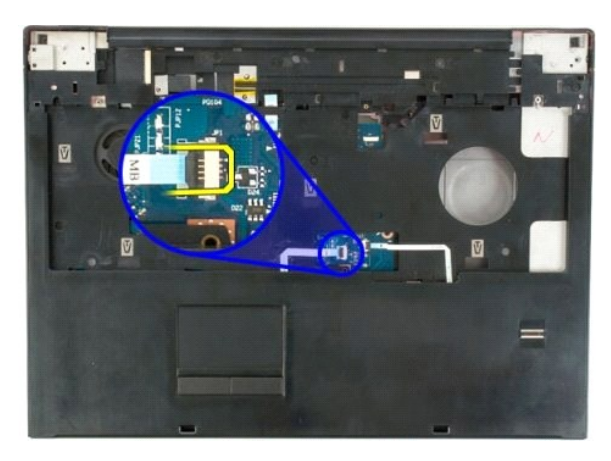

8. Retirez le câble de donnés du pavé tactile du serre-câble.

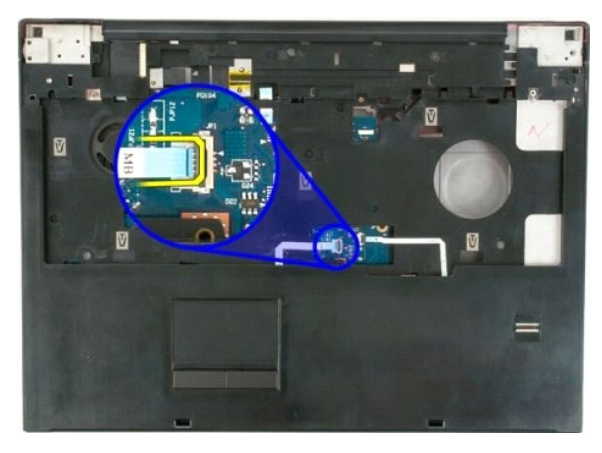

9. Ouvrez le serre-câble du lecteur d'empreintes digitales.

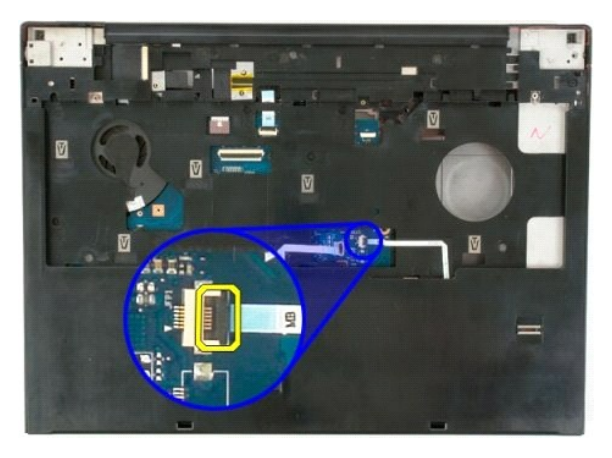

10. Retirez le câble de donnés du lecteur d'empreintes digitales du serre-câble.

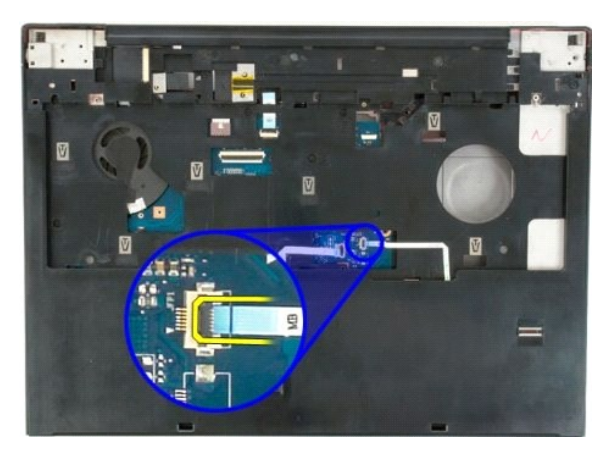

11. Retirez les neuf vis qui fixent le repose-mains à la partie supérieure de l'ordinateur.

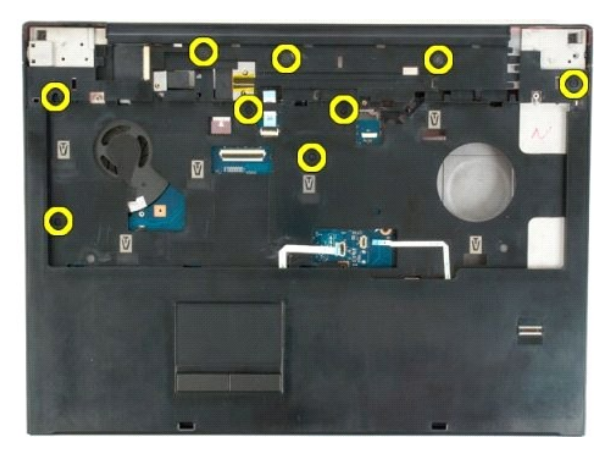

12. Retirez le repose-mains de l'ordinateur.

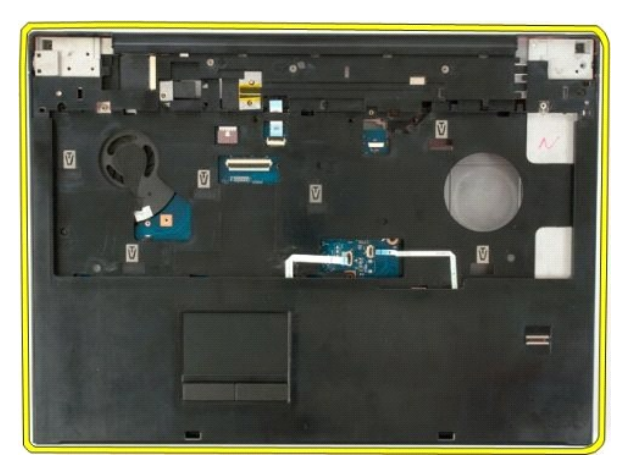

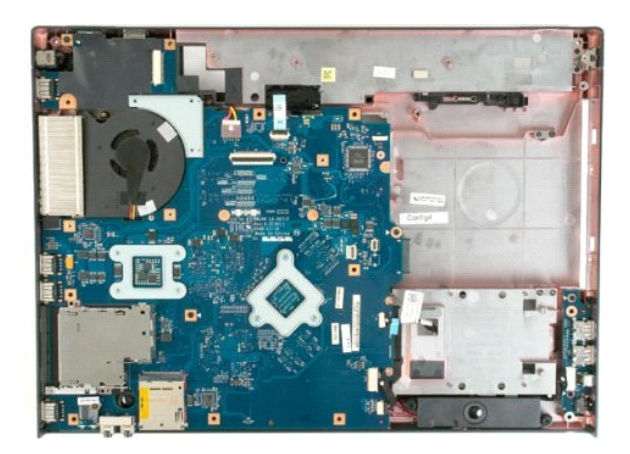

### Dissipateur de chaleur et processeur Guide de maintenance Dell<sup>™</sup> Vostro<sup>™</sup> 1720

AVERTISSEMENT : Avant toute intervention à l'intérieur de votre ordinateur, consultez les consignes de sécurité livrées avec celui-ci. Pour plus d'informations sur les meilleures pratiques en matière de sécurité, consultez la page dédiée à la conformité et aux réglementations à l'adresse suivante : www.dell.com/regulatory\_compliance.

# Retrait du dissipateur de chaleur et du processeur

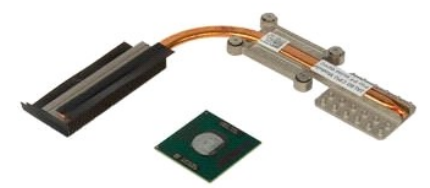

- Suivez les étapes décrites dans la section <u>Avant intervention à l'intérieur de votre ordinateur</u>. Retirez la <u>batterie</u> de l'ordinateur. Retirez le <u>panneau d'accès</u> de l'ordinateur. Retirez le <u>ventilateur</u> de l'ordinateur. 1. 2.
- 3. 4.

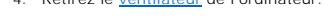

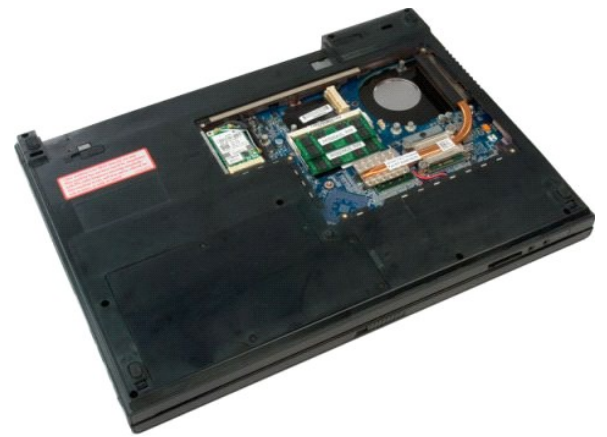

5. Desserrez les quatre vis qui fixent le dissipateur de chaleur à la carte système.

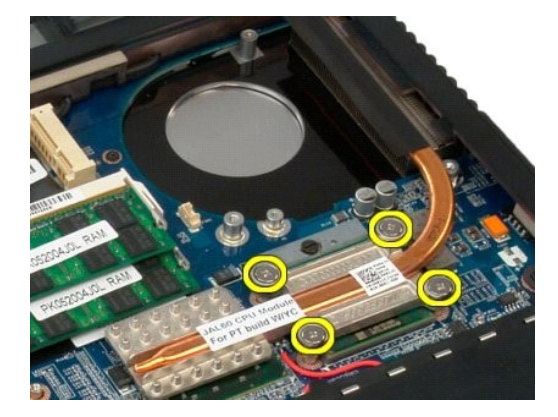

6. Soulevez le dissipateur de chaleur par le bord le plus proche du centre de la carte système.

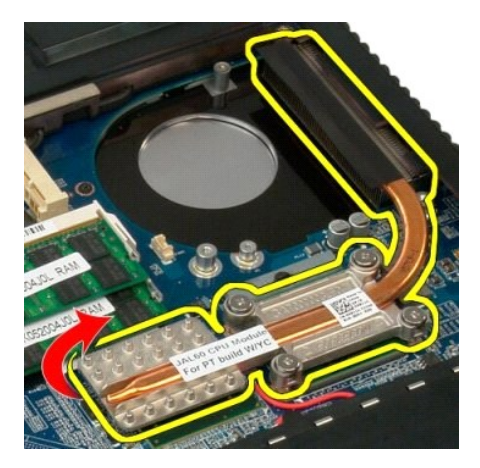

7. Faites glisser le dissipateur de chaleur vers le centre de l'ordinateur, soulevez-le, puis retirez-le de l'ordinateur.

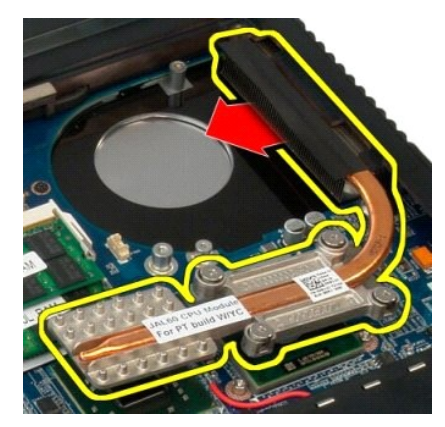

8. Faites pivoter le processeur dans le sens inverse des aiguilles d'une montre.

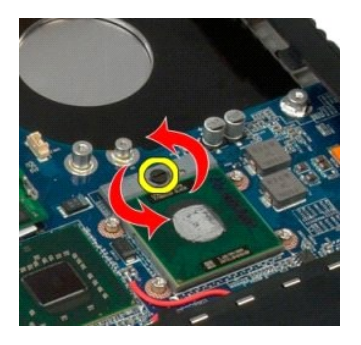

9. Soulevez le processeur à la verticale, en veillant à ne pas tordre ses broches.

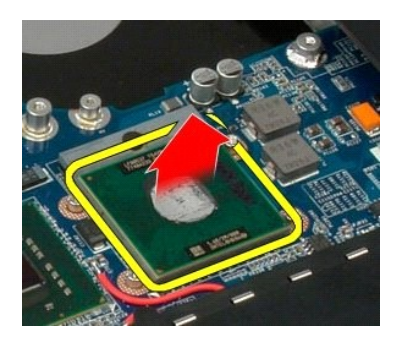

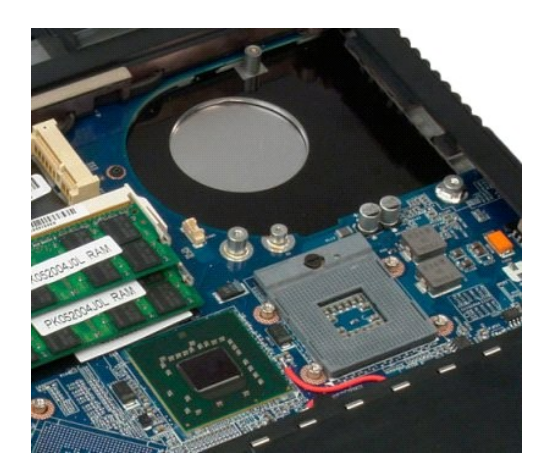

# Haut-parleurs

Guide de maintenance Dell<sup>™</sup> Vostro<sup>™</sup> 1720

AVERTISSEMENT : Avant toute intervention à l'intérieur de votre ordinateur, consultez les consignes de sécurité livrées avec celui-ci. Pour plus d'informations sur les meilleures pratiques en matière de sécurité, consultez la page dédiée à la conformité et aux réglementations à l'adresse suivante : www.dell.com/regulatory\_compliance.

# **Retrait des haut-parleurs**

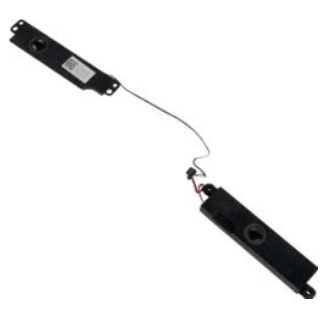

- Suivez les étapes décrites dans la section <u>Avant intervention à l'intérieur de votre ordinateur</u>. Retirez la <u>batterle</u> de l'ordinateur. Retirez le <u>ventilateur</u> de l'ordinateur. Retirez le <u>ventilateur</u> de l'ordinateur. Retirez le <u>lecteur optique</u> de l'ordinateur. Retirez le <u>cache de la charnière</u> de l'ordinateur. Retirez le <u>cache de la charnière</u> de l'ordinateur. Retirez le <u>cache de la charnière</u> de l'ordinateur. Retirez l'<u>ensemble écran</u> de l'ordinateur. Retirez l'<u>ensemble écran</u> de l'ordinateur. Retirez l'<u>ensemble écran</u> de l'ordinateur. Retirez le <u>cache système</u> de l'ordinateur.
- 1. 2. 3. 4. 5. 6. 7. 8. 9.

- 10. 11.

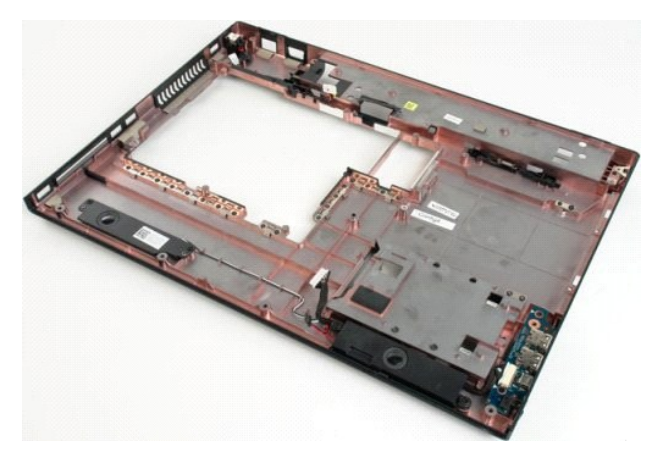

12. Retirez les quatre vis qui fixent les haut-parleurs au châssis de l'ordinateur.

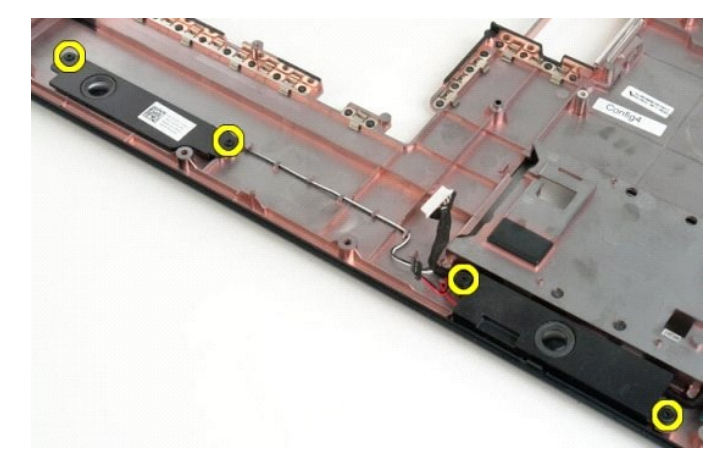

13. Retirez les haut-parleurs de l'ordinateur.

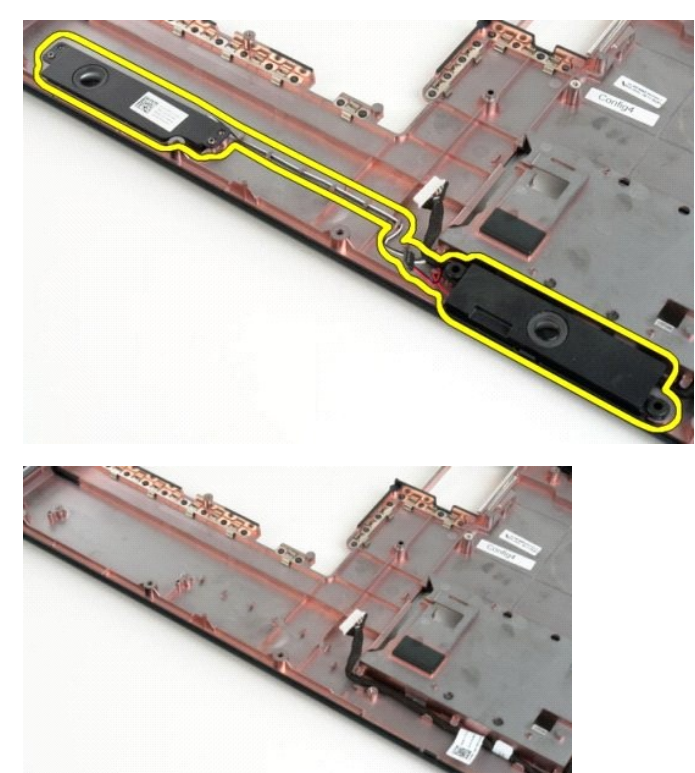

### Carte système

Guide de maintenance Dell<sup>™</sup> Vostro<sup>™</sup> 1720

AVERTISSEMENT : Avant toute intervention à l'intérieur de votre ordinateur, consultez les consignes de sécurité livrées avec celui-ci. Pour plus d'informations sur les meilleures pratiques en matière de sécurité, consultez la page dédiée à la conformité et aux réglementations à l'adresse suivante : www.dell.com/regulatory\_compliance.

# Retrait de la carte système

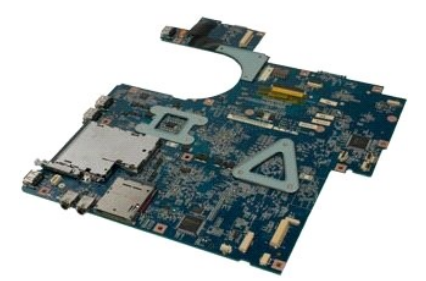

- Suivez les étapes décrites dans la section <u>Avant intervention à l'intérieur de votre ordinateur</u>.
   Retirez la <u>batterie</u> de l'ordinateur.
   Retirez le <u>yentilateur</u> de l'ordinateur.
   Retirez le <u>disque dur</u> de l'ordinateur.
   Retirez le <u>lecteur optique</u> de l'ordinateur.
   Retirez le <u>lecteur optique</u> de l'ordinateur.
   Retirez le <u>cache de la charnière</u> de l'ordinateur.
   Retirez le <u>cache de la charnière</u> de l'ordinateur.
   Retirez le <u>cache de la charnière</u> de l'ordinateur.
   Retirez le <u>cache de la charnière</u> de l'ordinateur.
   Retirez le <u>cache de la charnière</u> de l'ordinateur.
   Retirez le <u>cache de la charnière</u> de l'ordinateur.
   Retirez le <u>cache de la charnière</u> de l'ordinateur.
   Retirez le <u>cache de la charnière</u> de l'ordinateur.

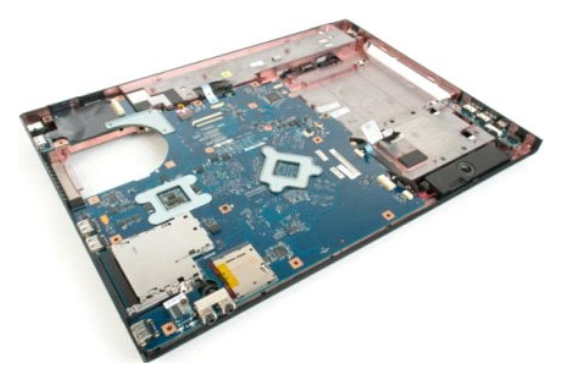

11. Débranchez le câble du haut-parleur de la carte système.

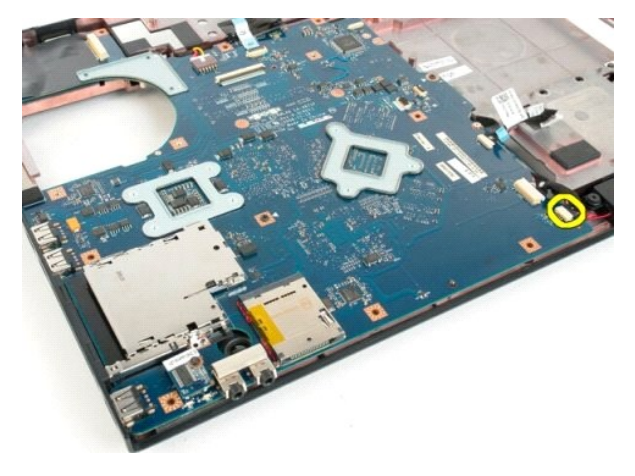

12. Déconnectez le câble de données USB/IEEE 1394 de la carte système.

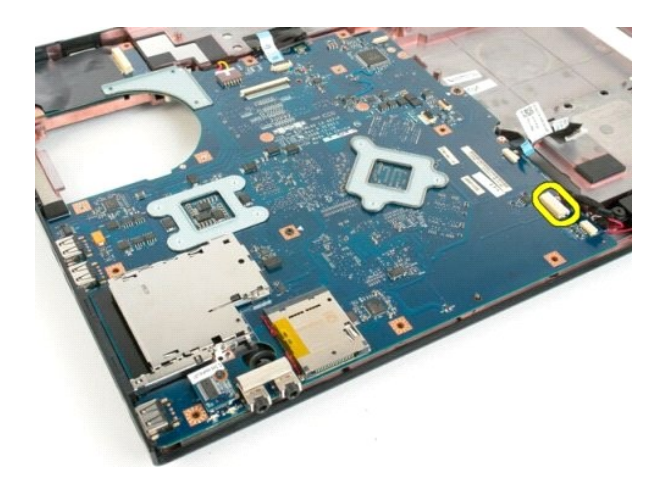

13. Déconnectez le câble du module  $\mathsf{Bluetooth}^{\textcircled{R}}$  de la carte système.

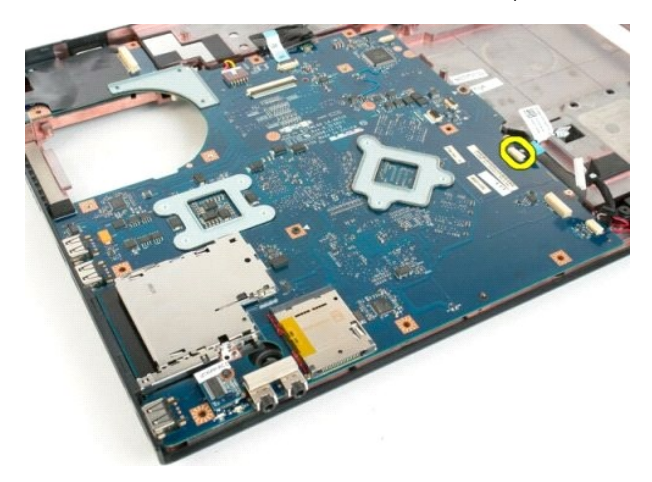

14. Débranchez le câble d'alimentation de la carte système.

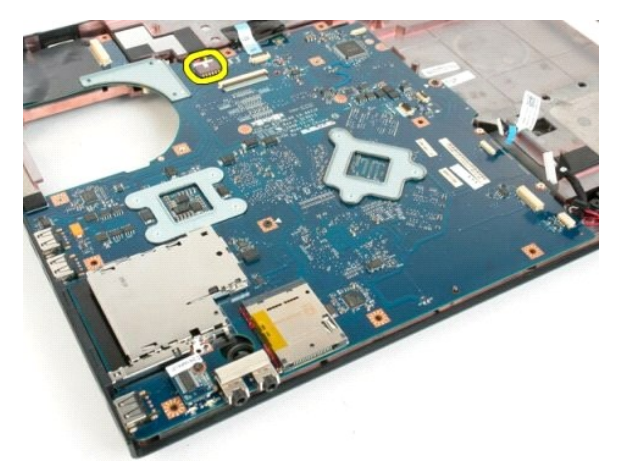

15. Retirez les trois vis qui fixent la carte système au châssis de l'ordinateur.

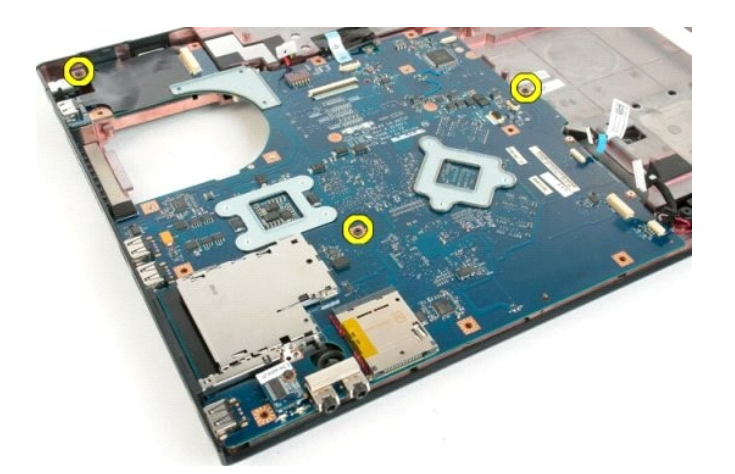

16. Retirez la carte système du châssis.

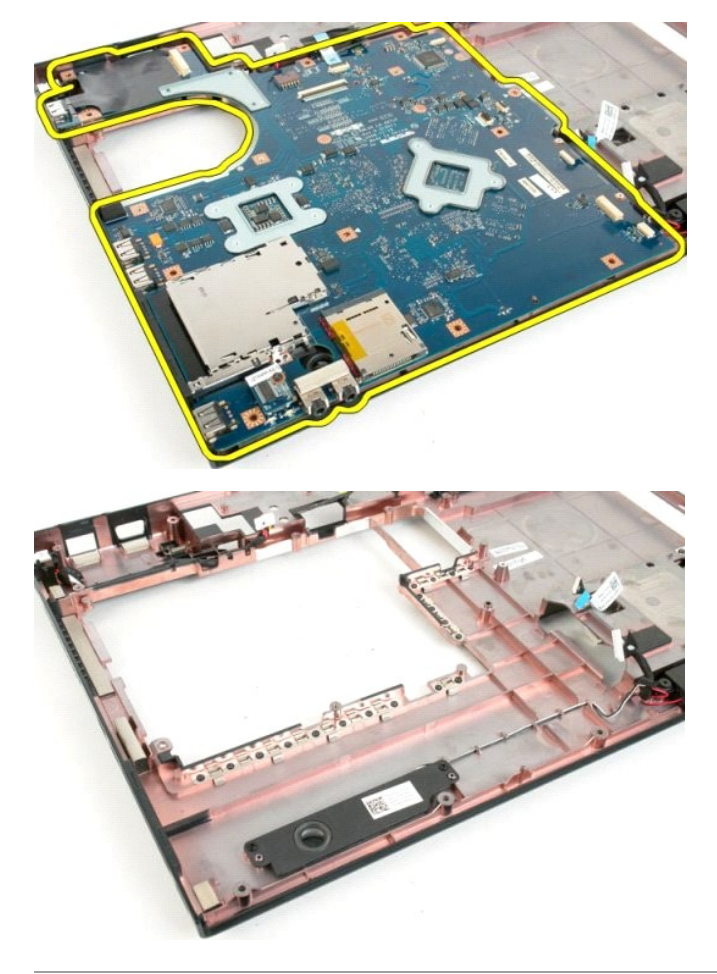

# Carte USB/IEEE 1394

Guide de maintenance Dell<sup>™</sup> Vostro<sup>™</sup> 1720

AVERTISSEMENT : Avant toute intervention à l'intérieur de votre ordinateur, consultez les consignes de sécurité livrées avec celui-ci. Pour plus d'informations sur les meilleures pratiques en matière de sécurité, consultez la page dédiée à la conformité et aux réglementations à l'adresse suivante : www.dell.com/regulatory\_compliance.

# Retrait de la carte USB/IEEE 1394

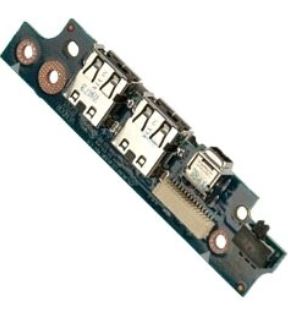

- Suivez les étapes décrites dans la section <u>Avant intervention à l'intérieur de votre ordinateur</u>.
   Retirez la <u>batterie</u> de l'ordinateur.
   Retirez le <u>ventilateur</u> de l'ordinateur.
   Retirez le disque dur de l'ordinateur.
   Retirez le <u>lecteur optique</u> de l'ordinateur.
   Retirez le <u>lecteur optique</u> de l'ordinateur.
   Retirez le <u>cache de la charnière</u> de l'ordinateur.
   Retirez le <u>cache de la charnière</u> de l'ordinateur.
   Retirez le <u>cache de la charnière</u> de l'ordinateur.
   Retirez le <u>cache de la charnière</u> de l'ordinateur.
   Retirez le <u>cache de la charnière</u> de l'ordinateur.
   Retirez le <u>cache de la charnière</u> de l'ordinateur.
   Retirez le <u>cache de la charnière</u> de l'ordinateur.
   Retirez le <u>cache de la charnière</u> de l'ordinateur.

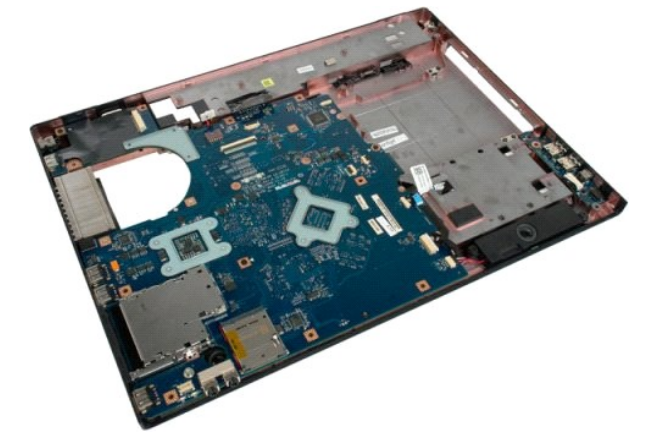

11. Déconnectez le câble de données USB de la carte USB.

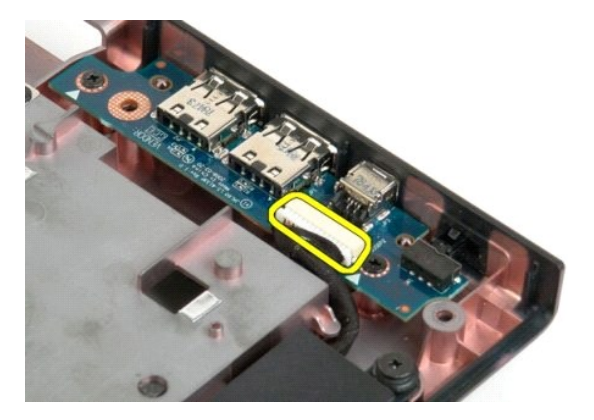

12. Retirez les deux vis qui fixent la carte USB au châssis de l'ordinateur.

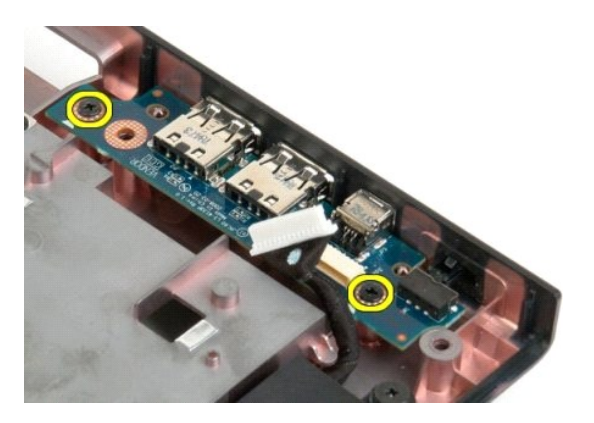

13. Soulevez le bord intérieur de la carte USB, puis retirez la carte de l'ordinateur.

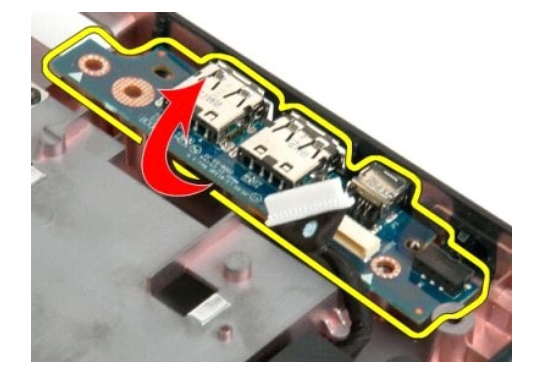

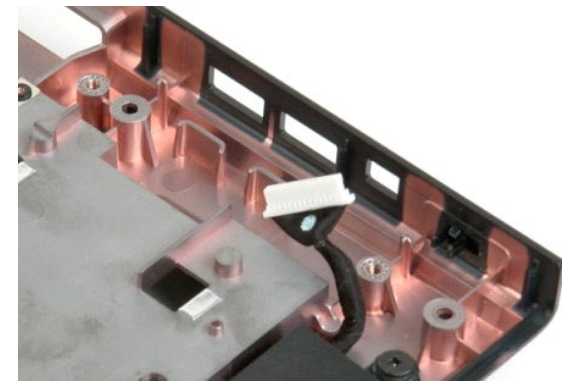

# Carte de réseau local sans fil

Guide de maintenance Dell<sup>™</sup> Vostro<sup>™</sup> 1720

AVERTISSEMENT : Avant toute intervention à l'intérieur de votre ordinateur, consultez les consignes de sécurité livrées avec celui-ci. Pour plus d'informations sur les meilleures pratiques en matière de sécurité, consultez la page dédiée à la conformité et aux réglementations à l'adresse suivante : www.dell.com/regulatory\_compliance.

### Retrait de la carte de réseau local sans fil

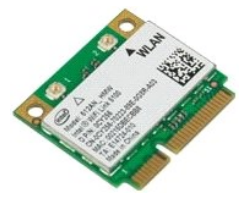

- Suivez les étapes décrites dans la section <u>Avant intervention à l'intérieur de votre ordinateur</u>. Retirez la <u>batterie</u> de l'ordinateur. Retirez le <u>panneau d'accès</u> de l'ordinateur.
- 1. 2. 3.

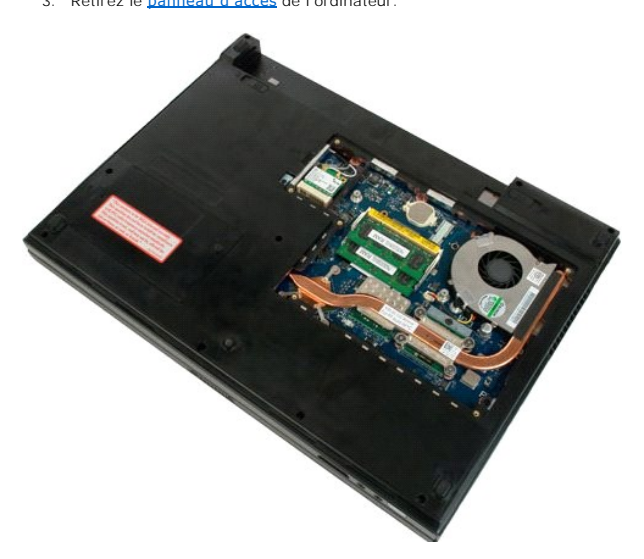

4. Débranchez les câbles d'antenne de la carte de réseau local sans fil.

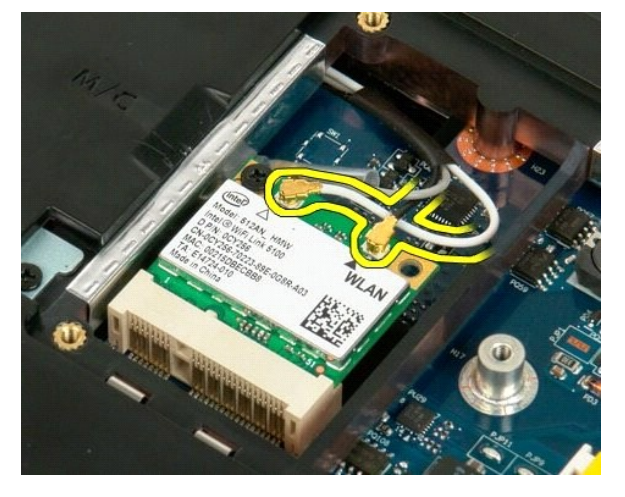

5. Retirez les vis qui fixent la carte de réseau local sans fil à l'ordinateur.

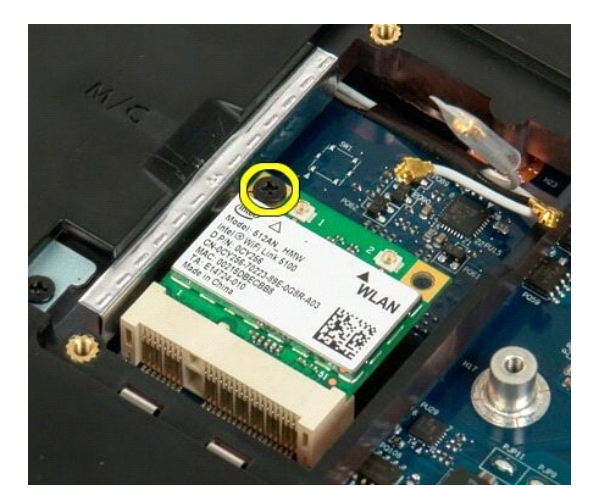

6. Retirez la carte de réseau local sans fil de l'ordinateur.

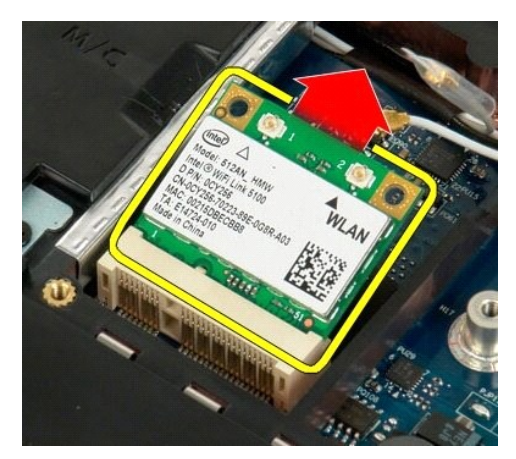

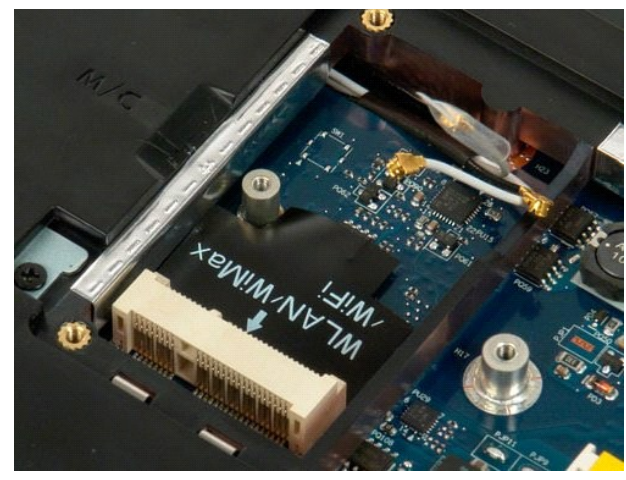

# Carte interne Bluetooth® Guide de maintenance Dell™ Vostro™ 1720

AVERTISSEMENT : Avant toute intervention à l'intérieur de votre ordinateur, consultez les consignes de sécurité livrées avec celui-ci. Pour plus d'informations sur les meilleures pratiques en matière de sécurité, consultez la page dédiée à la conformité et aux réglementations à l'adresse suivante : www.dell.com/regulatory\_compliance.

### Retrait de la carte Bluetooth interne

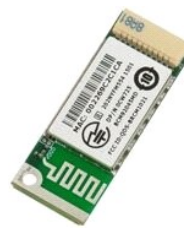

- Suivez les étapes décrites dans la section <u>Avant intervention à l'intérieur de votre ordinateur</u>. Retirez la <u>batterie</u> de l'ordinateur. Retirez le <u>disque dur</u> de l'ordinateur.
- 1. 2. 3.

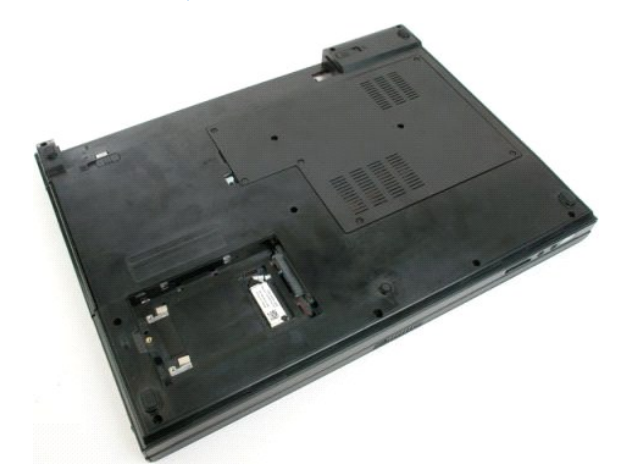

4. Retirez la vis de fixation du module Bluetooth.

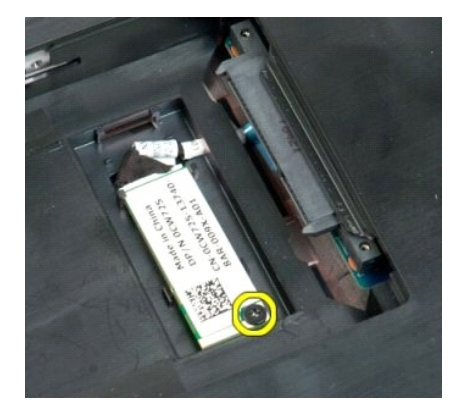

5. Soulevez le module Bluetooth par le bord le plus proche de l'avant de l'ordinateur.

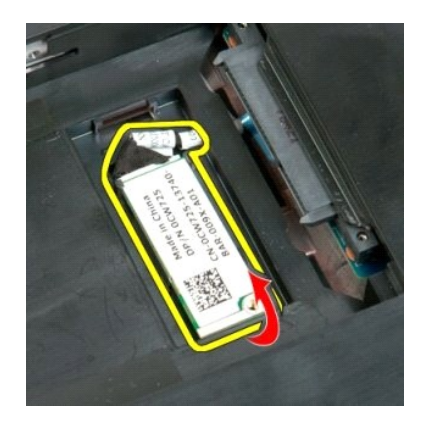

6. Déconnectez le câble de données du module Bluetooth.

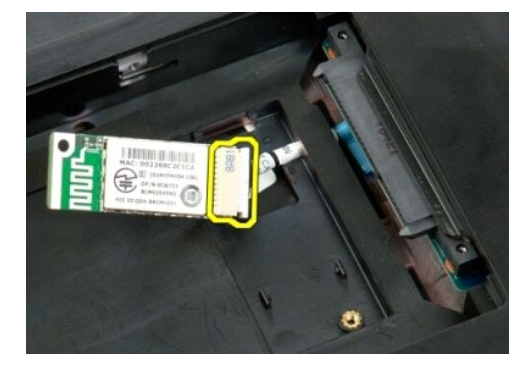

7. Retirez le module Bluetooth de l'ordinateur.

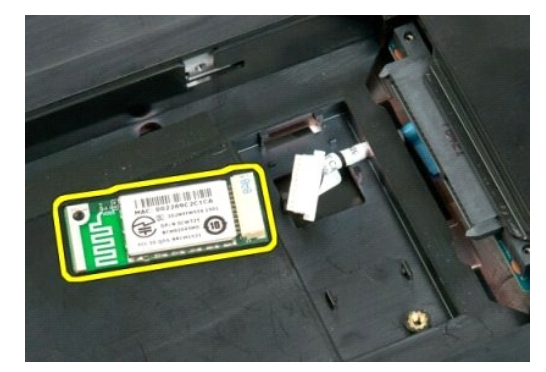

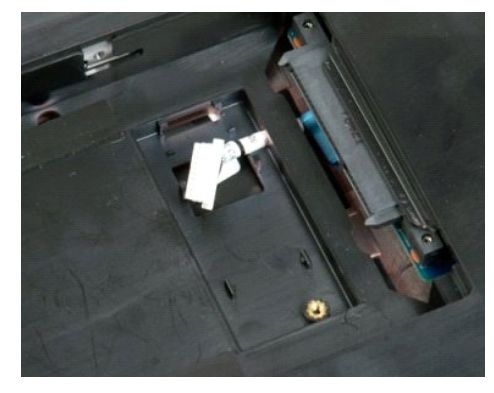

# Intervention à l'intérieur de votre ordinateur

Guide de maintenance Dell<sup>™</sup> Vostro<sup>™</sup> 1720

- Avant intervention à l'intérieur de votre ordinateur
- Outils recommandés
- Mise hors tension de l'ordinateur
- Après intervention à l'intérieur de votre ordinateur

# Avant intervention à l'intérieur de votre ordinateur

Respectez les consignes de sécurité suivantes pour protéger votre ordinateur de dommages éventuels et pour garantir votre sécurité personnelle. Sauf indications contraires, les conditions suivantes doivent avoir été respectées à chaque étape de ce document :

- Vous avez suivi les étapes décrites dans la section <u>Intervention à l'intérieur de votre ordinateur</u> Vous avez lu les consignes de sécurité fournies avec votre ordinateur.
- Pour remplacer un composant ou l'installer, s'il est acheté séparément, effectuez la procédure de retrait en sens inverse.
- AVERTISSEMENT : Avant toute intervention à l'intérieur de votre ordinateur, consultez les consignes de sécurité livrées avec celui-ci. Pour plus d'informations sur les meilleures pratiques en matière de sécurité, consultez la page dédiée à la conformité et aux réglementations à l'adresse suivante : www.dell.com/regulatory\_compliance.
- A PRÉCAUTION : Seul un technicien de maintenance agréé devrait effectuer les réparations sur votre ordinateur. Les dommages causés par des interventions de maintenance non autorisées par Dell ne sont pas couverts par votre garantie.
- A PRÉCAUTION : Pour éviter une décharge électrostatique, portez un bracelet antistatique ou touchez régulièrement une surface métallique non peinte, par exemple un connecteur sur le panneau arrière de l'ordinateur.
- 🛆 PRÉCAUTION : Manipulez les composants et les cartes avec précaution. Ne touchez pas les composants ni les contacts d'une carte. Tenez une arte par les bords ou par la languette de fixation métallique. Tenez les pièces, comme un processeur, par les bords et non par les broche
- PRÉCAUTION : Lorsque vous débranchez un câble, tirez sur le connecteur ou sur la languette de retrait, mais jamais sur le câble lui-même. Certains câbles possèdent un connecteur avec des languettes de verrouillage ; vous devez appuyer sur ces dernières pour débrancher le câble. Quand vous séparez les connecteurs en tirant dessus, veillez à les maintenir alignés pour ne pas plier de broches de connecteur. De même, lorsque vous branchez un câble, assurez-vous que les deux connecteurs sont bien orientés et alignés.

🜠 REMARQUE : Il se peut que la couleur de votre ordinateur et certains composants soient différents de ceux représentés ici.

Afin d'éviter d'endommager votre ordinateur, suivez la procédure ci-après avant de commencer l'intervention.

- Assurez-vous que la surface de travail est plane et propre afin d'éviter de rayer le capot de l'ordinateur. Arrêtez l'ordinateur (voir <u>Mise hors tension de l'ordinateur</u>).
- 3. Si l'ordinateur est connecté à une station d'accueil, comme le périphérique d'accueil ou l'accumulateur optionnel, déconnectez-le.

### 🛆 PRÉCAUTION : Pour débrancher un câble réseau, déconnectez-le d'abord de l'ordinateur, puis du périphérique réseau.

- Déconnectez tous les câbles réseau du système. Débranchez l'ordinateur et tous les périphériques qui y sont reliés de leur source d'alimentation.
- Fermez l'écran, retournez l'ordinateur et placez-le sur une surface plane. 6.

🛆 PRÉCAUTION : Pour éviter d'endommager la carte système, vous devez retirer la batterie principale avant toute intervention dans l'ordinateur.

- Retirez la batterie principale (reportez-vous à la section Retrait de la batterie) 7.
- Remettez l'ordinateur à l'endroit. 8
- Ouvrez l'écran.
- 10. Appuyez sur le bouton d'alimentation pour mettre la carte système à la terre.
- △ PRÉCAUTION : Pour vous protéger d'éventuelles décharges électriques, débranchez toujours votre ordinateur de la prise secteur avant d'ouvrir l'écran.
- $\Delta$ PRECAUTION : Avant de toucher quoi que ce soit à l'intérieur de l'ordinateur, mettez-vous à la terre en touchant une surface métallique non peinte, par exemple la partie métallique à l'arrière de l'ordinateur. Répétez cette opération régulièrement pendant votre intervention pour dissiper toute électricité statique qui pourrait endommager les composants.
- Retirez toutes les cartes ExpressCard ou cartes à puces installées de leur emplacement. 11. 12. Retirez le disque dur (reportez-vous à la section Retrait du disque dur)

#### Outils recommandés

Les procédures mentionnées dans ce document nécessitent les outils suivants :

- Un petit tournevis à lame plate
- Un tournevis cruciforme n° 0 Un tournevis cruciforme n° 1
- Une petite pointe en plastique
   Le CD du programme de mise à jour du BIOS Flash

# Mise hors tension de l'ordinateur

- A PRÉCAUTION : Pour éviter de perdre des données, enregistrez et fermez tous les fichiers, puis quittez tous les programmes en cours d'exécution avant de mettre l'ordinateur hors tension.
- 1. Arrêtez le système d'exploitation : 1 Sous Windows Vista :

Cliquez sur Démarrer 💿 , puis sur la flèche en bas à droite du menu Démarrer comme indiqué ci-dessous et cliquez sur Arrêter.

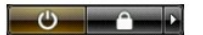

1 Sous Windows XP :

Cliquez sur Démarrer -> Arrêter l'ordinateur -> Arrêter

L'ordinateur s'éteint une fois le système d'exploitation arrêté.

Vérifiez que l'ordinateur et tous les périphériques connectés sont éteints. Si l'ordinateur et les périphériques qui y sont connectés ne s'éteignent pas automatiquement lorsque vous arrêtez le système d'exploitation, maintenez le bouton d'alimentation enfoncé pendant environ 4 secondes.

# Après intervention à l'intérieur de votre ordinateur

Une fois les procédures de réinstallation terminées, n'oubliez pas de brancher les périphériques externes, cartes, câbles, etc. avant de mettre votre ordinateur sous tension

- A PRÉCAUTION : Pour éviter d'endommager l'ordinateur, n'utilisez que la batterie conçue pour cet ordinateur Dell particulier. N'utilisez pas de batteries conçues pour d'autres ordinateurs Dell.
- 1. Branchez les périphériques externes, comme un réplicateur de port, une extension de batterie ou une station d'accueil, puis, le cas échéant, réinstallez les cartes (ExpressCard, par exemple). 2. Branchez les câbles téléphoniques ou réseau à l'ordinateur.

#### 🛆 PRÉCAUTION : Pour connecter un câble réseau, branchez-le d'abord sur le périphérique réseau, puis sur l'ordinateur.

- 3.
- Remplacez la <u>batterie</u>. Branchez l'ordinateur et tous les périphériques connectés à leur prise secteur. Mettez l'ordinateur sous tension. 4. 5.